# Workshop 12

## **Bunker Blast**

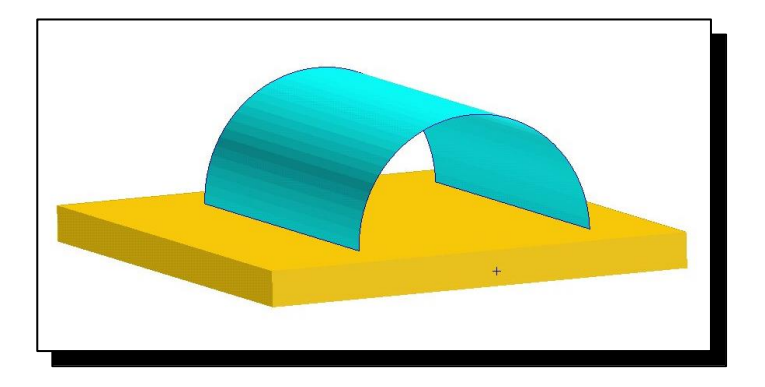

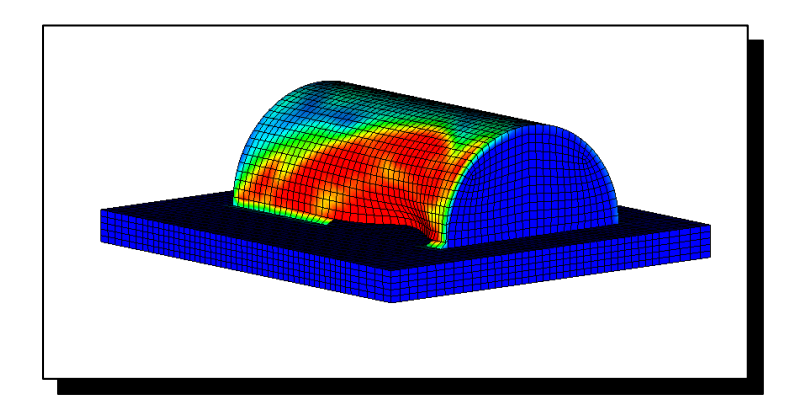

#### Workshop Objectives

- Define 2 euler regions and connect 2 regions with PORFLCPL.
- Activate interactive failure for shell elements.
- Use 2 order euler solver.

#### Software Version

- Patran 2019
- Dytran 2019

#### Files Required

- geo.dat

#### • Unit

- inch/(lbf-s^2/inch)/sec/R

#### **Problem Description**

A blastwave hits a bunker shell.

The Dytran model is provided by geo.dat. The FEM is given in this file by dummy shell elements. When needed, dummy shells will be changed into real shells.

Eulerian Material = ideal gas

 $\rho = 1.2e-7 \text{ kg/m}^3$ 

Lagrangian materials:

|                         | Type<br>shells                  | Material | Property ID as<br>occurring in<br>geo.dat |
|-------------------------|---------------------------------|----------|-------------------------------------------|
| Bunker<br>Shell         | Shells of<br>thick ness<br>0.15 | DMATEP   | 1                                         |
| Open<br>Sides<br>Bunker | Dummy<br>shell<br>elements      | NA       | 2                                         |
| Ground                  | Shells of<br>thickness<br>0.1.  | MATRIG   | 3                                         |

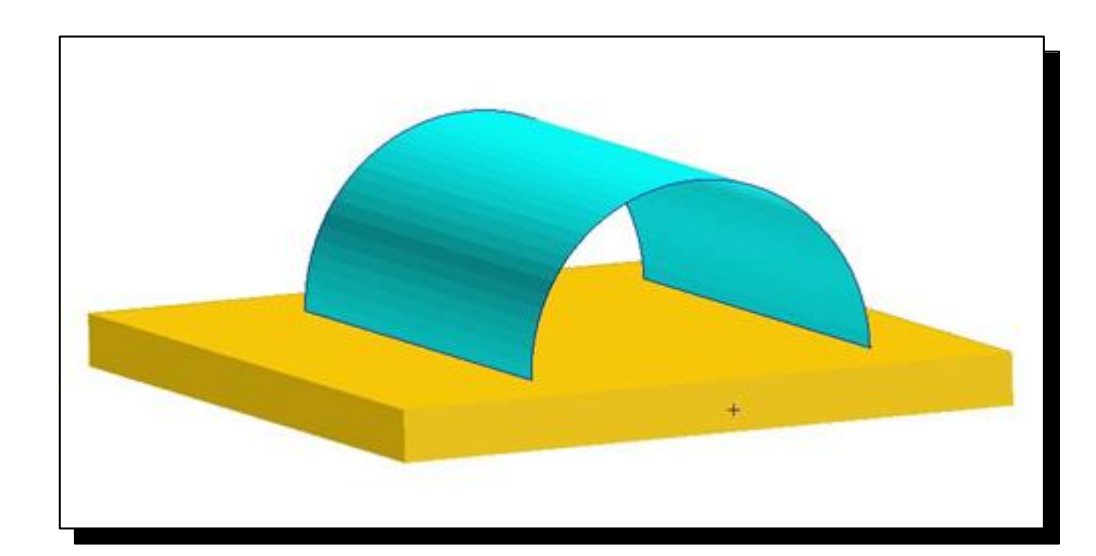

#### **Problem Description (Cont.)**

- Fluid-Structure Interaction
  - The gas inside the bunker is modeled by a separate Euler domain. This gas is contained by the first coupling surface. This surface consists of:
    - Shell
    - Two open sides
    - Ground within the bunker
  - The gas outside the bunker is modeled by an another Euler mesh. This gas is between the second coupling surface and the boundaries of the Euler mesh. The second coupling surface consists of:
    - Shell
    - Two open sides
    - Ground outside the bunker
  - The two open sides are each modeled by a fully porous subsurface. The porosity model porflcpl is used.
  - Flow of gas through failed shell elements is taken into account by activating interactive failure.
  - For simulations with coupling surfaces with failure, the Roe solver or MMHYDRO or MMSTREN has to be used. The second-order Roe solver is used to minimize diffusion of the blast wave.

#### **Step 1. Create New Database**

| Menu Home                                                                                                    |                                                                          |                                                                                            |
|----------------------------------------------------------------------------------------------------|--------------------------------------------------------------------------|--------------------------------------------------------------------------------------------|
|                                                                                                    |                                                                          |                                                                                            |
|                                                                                                    |                                                                          |                                                                                            |
| Defaults Transforms Viewport Di                                                                                                    | splay Orientation                                                        | Misc. Web Model Tree                                                                       |
| [                                                                                                    | New Model Preference                                                     | P New Database -                                                                           |
| <ul> <li>Create a new database named <b>bunker</b>.</li> <li>a. Under the <i>Home</i> tab, click <b>New</b> in the <i>Default</i> group.</li> <li>b. Enter the <i>File name</i> <b>bunker</b>.</li> </ul> | Model Preference for:<br>dam_break.db<br>Tolerance<br>Based on Model     | Template Database Name<br>C:\MSC.Software\Patran_x64\20190/template.db<br>Change Template  |
| c. Click OK.                                                                                                    | © Default                                                                | <ul> <li>Modify Preferences</li> <li>Set Working Directory to Database Location</li> </ul> |
| <b>d.</b> Select <b>MSC.Dytran</b> for <i>Analysis</i><br><i>Code</i> .                                                                                                    | Approximate Maximum<br>Model Dimension:                                  | Look in:                                                                                   |
| e. Click OK.                                                                                                    | 10.0                                                                     | Name                                                                                       |
|                                                                                                    | Analysis Code:<br>MSC.Dytran ▼ d<br>Analysis Type:<br>Structural ▼       |                                                                                            |
|                                                                                                    | Preference Mapping:<br>Mapping Functions<br>Legacy Mapping<br>No Mapping | File name: bunker                                                                          |
|                                                                                                    | OK Reset                                                                 | Files of type: Database Files (*.db)                                                       |

#### **Step 2. Read the Input File**

| Menu Home Geometry Properties Loads/BCs Me              | eshing Analysis Results                       | Analysis                                            |
|---------------------------------------------------------|-----------------------------------------------|-----------------------------------------------------|
|                                                         |                                               | Action: Read Input File                             |
| Entire Current Analysis Read Archive History Sta        | ate 👔 🔲 📚 🖑                                   | Object: MSC.Dytran                                  |
| Analyze Create Existing Deck Home Geometry              | Properties Loads/BCs Meshing Analysis Results |                                                     |
| <b>6 2 5</b> 8 8                                        |                                               |                                                     |
| ) 🗸 💉 S <sup>a</sup>                                    |                                               | Code: MSC.Dytran                                    |
| Read the geo.dat input file.                            | ns Viewport Display Orientation               | Type: Structural                                    |
| a Under the Analysis tab, click <b>Read</b> in the      |                                               |                                                     |
| Existing Deck group.                                    |                                               |                                                     |
| h Click Select Input File                               | 😢 Select File — 🗆 🛛                           | Available Jobs 🖺                                    |
| c. Select appendiat                                     |                                               |                                                     |
|                                                         | Look in: 📕 🕂 🕂 🕂 💶 🍸 ઉ 🛇 🚱 🙀 🖽 🔳              |                                                     |
|                                                         | Name                                          |                                                     |
| e. Click Apply.                                         | 🚦 🐜 🗤 🙀 geo.dat 🕐                             |                                                     |
| f. Under the <b>Home</b> tab, click <b>Iso 2 View</b> . | 🚡 Satur                                       | Job Namo                                            |
| g. Click Smooth shaded.                                 | Di secon                                      | hunker                                              |
| h. Click Fit view.                                      |                                               | Jak Description                                     |
|                                                         |                                               | Job Description                                     |
|                                                         |                                               | MSC.Dytran job created on 07-<br>May-19 at 17:45:40 |
|                                                         |                                               |                                                     |
|                                                         |                                               | Select Input File                                   |
|                                                         | File name: geo.dat OK                         | $\frown$                                            |

Files of type: Files (\*.dat)

e

Apply

Cancel

Ŧ

#### **Step 3. Create Solids for 3D Property**

Home Geometry Properties Loads/BCs Meshing Analysis Menu ് T Select Select Select Select Sele Geometry Points Curves Surfaces Solids Coordi Create -Action: 0 a Primitive Create dummy solids that are used in Object: Solid 🔻 Surface D creating 3D property sets. Create one solid Method: Primitive -D for each couple surface. Any solid will suffice. B-rep Decompose a. Under the Geometry tab, click Select > Face Primitive in the Solids group. Ħ Vertex b. Click twice on **Apply**. This will create two Solid ID List t. XYZ solids. Solid 1 will be used by coupling 1 7 Extrude surface1 and Solid 2 by coupling Block Parameters 7 Glide surface2. X Length List 8 Normal 1.0 1<sup>th</sup> Revolve Y Length List 1.0 Z Length List 1.0 Modify Solid Boolean Operation... Refer, Coordinate Frame Coord 0 Auto Execute Base Origin Point List [0 0 0] b -Apply-

#### **Step 4. Create Material Properties**

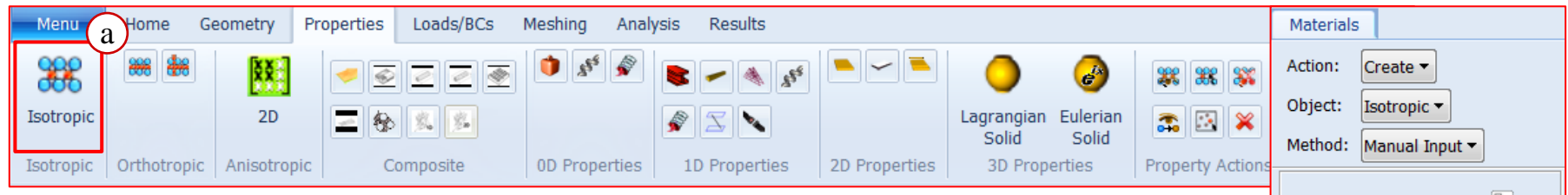

Create the material properties for gas.

- a. Under the *Properties* tab, click **Isotropic**.
- b. Enter gas for Material name.
- c. Click Input Properties.
- d. Set *Constitutive Model* to Ideal Gas (DMAT) and *Valid For* to Eulerian Solid (Hydro).
- e. Enter 1.2e-7 for *density*, 1.4 for *gamma*.
- f. Click OK.
- g. Click Apply.

| 1D Properties 2D Proper       | Solid Solid              | Property Action | Method: Manual Input 🕶            |
|-------------------------------|--------------------------|-----------------|-----------------------------------|
|                               |                          |                 | Existing Materials                |
| Pinput Options                | —                        |                 |                                   |
| Constitutive Model:           | Ideal Gas (DMAT) 🔻       |                 |                                   |
| Valid For:                    | Eulerian Solid (Hydro) 🔻 |                 |                                   |
| Property Name                 | Value                    |                 |                                   |
| Density =                     | 1.2E-7                   | e               |                                   |
| Specific Heat Ratio (GAMMA) : | = 1.4                    |                 |                                   |
| Gas Constant (R) =            |                          |                 | Filter *                          |
| Spec. Heat at Const. Volume = | =                        |                 |                                   |
| Spec. Heat at Const. Pressure | =                        |                 |                                   |
| Viscosity Coefficient =       |                          |                 | gas b                             |
| 1                             |                          |                 |                                   |
|                               |                          |                 | Description                       |
|                               |                          |                 | Date: 07-May-19 Time:<br>18:15:30 |
|                               |                          |                 |                                   |
| Current Constitutive Models:  |                          |                 |                                   |
|                               |                          |                 | Input Properties C                |
|                               |                          |                 | Change Material Status            |
| ок                            | Clear                    | Cancel          | Apply                             |

#### **Step 5. Create 3D Properties for the Solids**

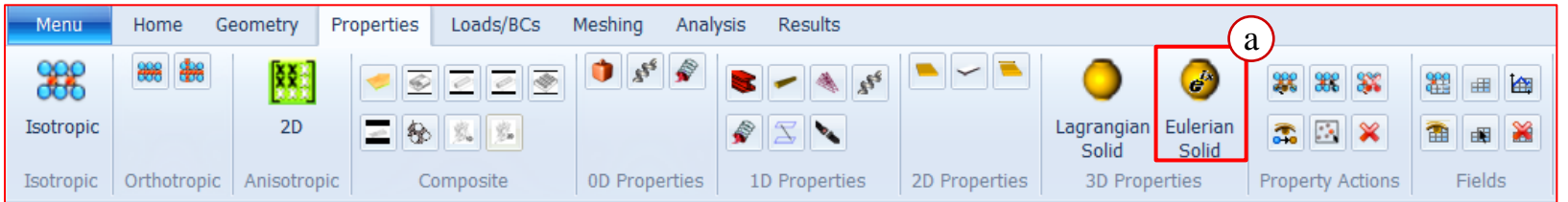

Create 3D properties for use in mesh generator and initialization.

- a. Under the *Properties* tab, click **Eulerian Solid** in the *3D Properties* group.
- b. Enter peuler1 for Property Set Name.
- c. Select Hydro(PEULER1) for Options.
- d. Click Apply.

Do the same for the Solid 2 but now with property name peuler2.

- e. Enter peuler2 for Property Set Name.
- f. Select Hydro(PEULER1) for Options.
- g. Click Apply.

| Element Properties                                          | Element Properties                     |
|-------------------------------------------------------------|----------------------------------------|
| Action: Create -                                            | Action: Create                         |
| Dbject: 3D ▼                                                | Object: 3D -                           |
| ype: Eulerian Solid ▼                                       | Type: Eulerian Solid ▼                 |
| ets By: Name ▼ 🖺<br>Pset1.1<br>Pset2.2<br>Pset3.3<br>poute1 | Sets By: Name  Pset1.1 Pset2.2 Pset3.3 |
|                                                             |                                        |
| Filter *                                                    | Filter *                               |
| Property Set Name<br>peuler2 e                              | Property Set Name<br>peuler1 b         |
| ptions:<br>Hydro (PEULER1) <b>v</b> f                       | Options:<br>Hydro (PEULER1) V          |
| Input Properties                                            | Input Properties                       |
| Select Application Region                                   | Select Application Region              |
| Apply g                                                     | Apply                                  |

### **Step 6. Definition of Two Coupling Surfaces**

|                          | Is in Couple<br>Surface 1? | Is in Couple<br>Surface 2? | Elements       |
|--------------------------|----------------------------|----------------------------|----------------|
| Bunker shell             | Yes                        | Yes                        | 1 thru 1600    |
| Open Sides               | Yes                        | Yes                        | 1601 thru 2240 |
| Ground within<br>bunker  | Yes                        | No                         | 2241 thru 3280 |
| Ground outside<br>bunker | No                         | Yes                        | 3413 thru 7904 |

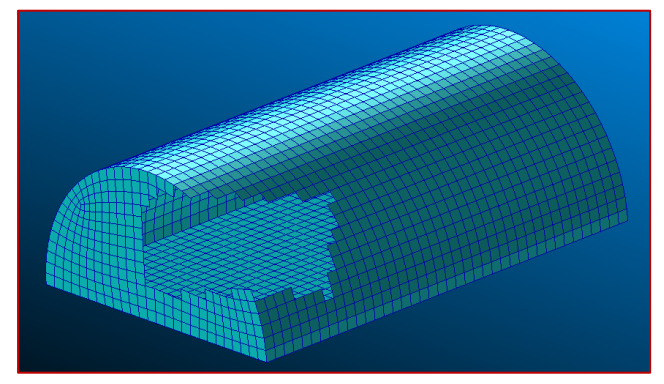

Couple Surface 1 Partially hidden for viewing

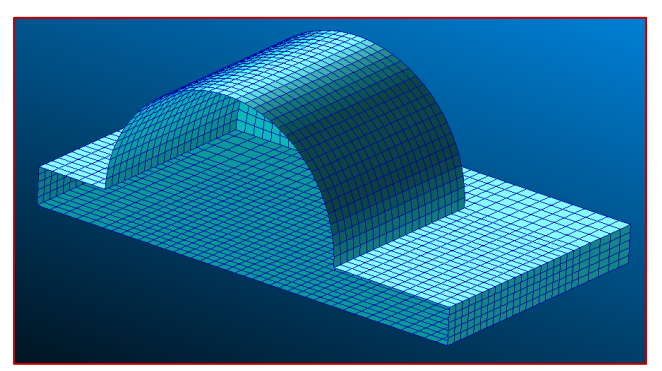

Couple Surface 2 Hide half for viewing

#### **Step 7. Creating the First Coupling Surface**

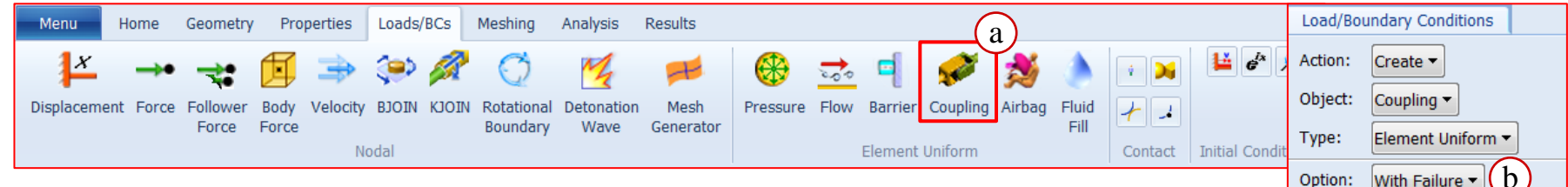

Create the first coupling surface, failcs1. Enter the input data.

- a. Under the Loads/BCs tab, click Coupling in the Element Uniform group.
- b. Set Option to With Failure.
- Enter failcs1 for the New Set Name. C.
- Click Input Data. d.
- Set Cover to Outside. е.
- Enter 1.2e-7 for Environmental Density and 3e8 for Environmental f. Specific Internal Energy and <0 0 0> for Flow Boundary Velocity.
- Click OK. q.

| r Coupling Airbag Fluid 🥜 🔒                                                                                                    | object:    | Coupling -        |
|----------------------------------------------------------------------------------------------------|------------|-------------------|
| Fill Contact Initial Condit                                                                                                    | Type:      | Element Uniform 🔻 |
| · · · · · · · · · · · · · · · · · · ·                                                                                                    | Option:    | With Failure - b  |
|                                                                                                    | -Current   | Load Case:        |
|                                                                                                    |            | Default           |
|                                                                                                    | Туре:      | Time Dependent    |
| undary Conditions Input Data 🚺                                                                                                    |            |                   |
| Cover: Outside ▼ e                                                                                                    | Existing S | Gets 🖺            |
| <ul> <li>Reverse Normals</li> <li>Check Normals</li> <li>Constant Coefficients</li> <li>Environmental Density</li> <li>1.2E-7</li> <li>Environmental Specific Internal Ener</li> <li>3E8</li> </ul> | New Set    | Name              |
| Flow Boundary Velocity <vx, vy,="" vz<br="">&lt;0 0 0&gt;<br/>Deactivation Time</vx,>                                                                                                    |            |                   |
| OK g Reset                                                                                                    | Selec      | Input Data        |

С

d

Load/Boundary Conditions

#### Step 7. Creating the First Coupling Surface (Cont.)

Define the application region for failcs1.

- a. Click Select Application Region.
- Enter Elm 1:3280 for Select Entities. b.
- Click Add. C.
- d. Set *Target* to **Euler Elements**.
- Select Geometry. e.
- Enter Solid 1 for Select Entities. f.
- Click Add. q.
- h. Click OK.
- Click Apply. 1.

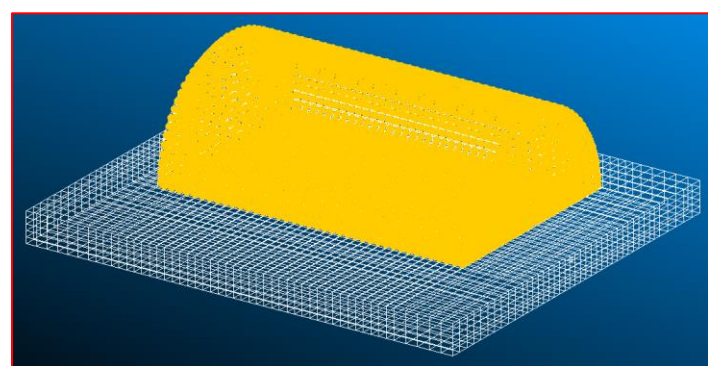

|                                                                                                    |                                                                                                    | Action: Create -                         |
|----------------------------------------------------------------------------------------------------|----------------------------------------------------------------------------------------------------|------------------------------------------|
| s Select Application Regions                                                                                                    | ns Select Application Regions                                                                          | Object: Coupling ▼                       |
| Form Type:                                                                                                    | Form Type:                                                                                             | Type: Element Uniform -                  |
| Select Tool 🔻                                                                                                    | Select Tool 🔻                                                                                          | Option: With Failure -                   |
|                                                                                                    |                                                                                                    | Current Load Case:                       |
| Target Euler Elements $-$ (d)                                                                                                    | Target Surface 🔻                                                                                       | Default                                  |
| Element Type 3D -                                                                                                    | Element Type 2D 🔻                                                                                      | Type: Time Dependent                     |
| - Geometry Filter                                                                                                    | Geometry Filter                                                                                        |                                          |
| Geometry SEM                                                                                                    | Geometry I FEM                                                                                         |                                          |
| (e)                                                                                                    |                                                                                                    | Existing Sets                            |
| Application Region<br>Select Entities<br>Solid 1 f<br>Add Remove<br>Surface Definition<br>Element 1:3280<br>Euler Element Selection | Application Region Select Entities Elem 1:3280 Add C Remove Surface Definition Euler Element Selection | New Set Name<br>failcs1                  |
| Do not Click Pre<br>Preview                                                                                                    | view at this time Preview OK                                                                           | Input Data<br>Select Application Regiona |

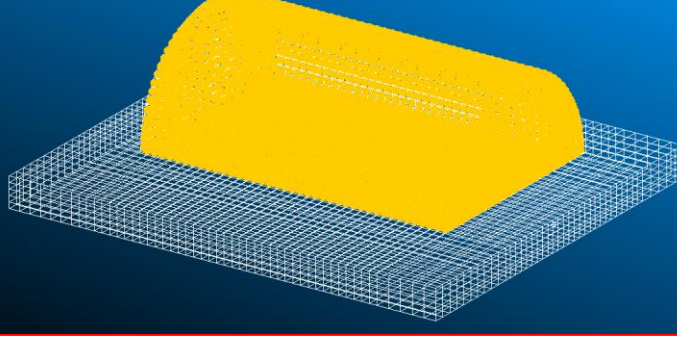

#### **Step 8. Creating the Second Coupling Surface**

| Menu Home Ge | eometry Prope | erties Loads/BCs | Meshing Analysis                                                                            | Results     | $\frown$ |     |            |
|--------------|---------------|------------------|---------------------------------------------------------------------------------------------|-------------|----------|-----|------------|
| D 🖻 🍯 🖬 🖨    | 8° 87         | € <b>#</b> ⊕ ⊕   | 1<br>1<br>1<br>1<br>1<br>1<br>1<br>1<br>1<br>1<br>1<br>1<br>1<br>1<br>1<br>1<br>1<br>1<br>1 | YX XZ YX VX |          |     |            |
| 🖻 🖻 🖉 🌠      | 8t 8t         | 💿 🗄 Q Q          | B A                                                                                         |             | L 🔨 😘 🗳  |     |            |
| Defaults     | Transforms    | Viewport         | Display                                                                                     | Orientation | Misc.    | Web | Model Tree |

The second coupling surface is given by all elements except the elements that model the ground within the bunker. First, erase these ground elements.

- a. Under the *Home* tab, click **Plot/Erase** in the *Misc.* group.
- b. Enter Elm 2241:3280.
- c. Click Erase.
- d. Click OK.

| ndary Conditions            | Plot/Erase |
|-----------------------------|------------|
| Selected Entities           |            |
| Elem 2241:3280              | b          |
| Plot                        | Erase      |
| Coord. Fr                   | ames       |
| Posted Entities<br>Geometry |            |
| Plot                        | Erase      |
| FEM                         |            |
| Plot                        | Erase      |
| All                         |            |
| Plot                        | Erase      |
|                             |            |
| ОК                          | d          |

#### Step 8. Creating the Second Coupling Surface (Cont.)

| Menu Home Geometry Properties Loads/BCs Meshing Analysis Results                                                                                                    | Load/Boundary Conditions       |
|----------------------------------------------------------------------------------------------------|--------------------------------|
|                                                                                                    | Action: Create                 |
| │ 14 → 🐳 🖳 ⇒ ≫ 🖉 😳 💆 🟴   🐯 💁 ¶ 🐼 🕒 ല ≝ ≝                                                                                                    | Object: Coupling               |
| Displacement Force Follower Body Velocity BJOIN KJOIN Rotational Detonation Mesh Force Force For | Type: Element Uniform          |
| Nodal Element Uniform Contact Initial Condition                                                                                                    |                                |
|                                                                                                    | - Option: With Failure -       |
| undary Conditions Input Data                                                                                                    | Current Load Case:     Default |
| Define the cover and application region.                                                                                                    | Type: Time Dependent           |
| a. Under the Loads/BCs tab, click Coupling in the Element                                                                                                    |                                |
| Uniform group.                                                                                                    | Evicting Cote                  |
| b. Enter failcs2.                                                                                                    | failcs1                        |
| c Click Input Data                                                                                                    |                                |
| d Select Inside                                                                                                    |                                |
| C. Select Inside.                                                                                                    |                                |
| e. Click OK.                                                                                                    |                                |
|                                                                                                    |                                |
| Environmental Specific Internal Ener                                                                                                    |                                |
| 3E8                                                                                                    | New Set Name                   |
| Flow Boundary Velocity <vx, td="" vy,="" vz<=""><td>failcs2 b</td></vx,>                                                                                                    | failcs2 b                      |
| <0 0 0>                                                                                                    |                                |
|                                                                                                    |                                |
| Deactivation Time                                                                                                    |                                |
|                                                                                                    |                                |
|                                                                                                    | Input Data                     |
|                                                                                                    | Select Application Region      |
| OK Reset                                                                                                    | Apply                          |

-Apply-

#### Step 8. Creating the Second Coupling Surface (Cont.)

Define the application region.

- a. Click Select Application Region.
- b. Click Pick Clear.
- c. Click Pick All.
- d. Click Add.
- e. Set Target to Euler Elements.
- f. Select Geometry.
- g. Enter Solid 2 for Select Entities.
- h. Click Add.
- i. Click OK.
- j. Click Apply.

| Form Type:       Select Tool *       Action:       create *         Select Tool *       Geometry Filter       Object:       Coupling *         Target       Euler Elements *       E       F       Target       Surface *       Option:       Wth Failure *         Cometry Filter       Geometry Filter       Geometry Filter       Current Load Case:       Default         *       Geometry Filter       Geometry Filter       Type:       Time Dependent         *       Select Entities       Select Entities       Select Entities       Failes1         Solid 2       ge       Add       Remove       Select Entities       Failes1         Surface Definition       Surface Definition       Surface Definition       New Set Name       Failes2         Element Selection       I       Euler Element Selection       New Set Name       Failes2         Do not Click Preview at this time       Preview       Preview       Input Data       Select Application Region                                                                                                    | s Select Application Regions      |       | s Select Application Regions         | Load/Boundary Conditions  |
|----------------------------------------------------------------------------------------------------|-----------------------------------|-------|--------------------------------------|---------------------------|
| Select Tool • Object: Coupling •   Target Euler Elements • (e)   Element Type 3D •   Geometry Filter -   Geometry Filter Geometry (inter)   Geometry Filter Geometry (inter)   Geometry Filter Geometry (inter)   Geometry Filter Geometry (inter)   Geometry Filter Geometry (inter)   Geometry Filter Geometry (inter)   Geometry (inter) FEM   Female Filter   Select Entities Select Entities   Solid 2 (f)   Add Remove   Surface Definition Surface Definition   Element 1:2240 3413:4012 (f)   Add Remove   Surface Definition Surface Definition   Element Selection New Set Name   Fallcs2 Input Data   Do not Click Preview at this time   Preview Preview                                                                                                    | Form Type:                        | Les I | Form Type:                           | Action: Create -          |
| Target Euler Elements • • •   Element Type 3D •   Geometry Filter Geometry Filter   • Geometry © FEM © Geometry @ FEM   • Application Region Select Entities   Select Entities Select Entities   Solid 2 g   • Add Remove   Surface Definition Surface Definition   Element 1:2240 3413:4012 N   • Ag94:7904 A   Euler Element Selection New Set Name   fallcs2   New Set Name fallcs2 New Set Name fallcs2 New Set Name fallcs2 New Set Name fallcs2 Select Application Region Euler Element Selection i i i i i i i i i i i i i i i i i i i i i i i i i i i i i i i i i i i i i i i i i i i i i i i i i i i i i i i i i i i i i i i i i i i i i i i i i i i i i i i i i i i i i i i i i i i i i i i i i i i i i i i i i i i i i i i i i i i i i i i i i i i i i i <                                                                                                    | Select Tool -                     | Ø     | Select Tool 🔻                        | Object: Coupling -        |
| Corrent Load Case:   Element Type   Bow   Geometry Filter   Geometry Filter   Geometry @ FEM   Current Load Case:   Default   Current Load Case:   Default   Type:   Time Dependent   Preview   Surface Definition   Element 1:2240 3413:4012   Add   Remove   Surface Definition   Element 1:2240 3413:4012   Add   Remove   Surface Definition   Element 1:2240 3413:4012   Add   Remove   Surface Definition   Element 1:2240 3413:4012   Add   Remove   Surface Definition   Element Selection   Interpreting   Preview   Preview   Preview   Input Data   Select Application Region                                                                                                    |                                   |       | Target Surface                       | Type: Element Uniform ▼   |
| Element Type D<br>Geometry Filter<br>Geometry Filter<br>Files<br>Select Entities<br>Solid 2 g<br>Add<br>Remove<br>Surface Definition<br>Element 1:2240 3413:4012<br>Add<br>Euler Element Selection<br>Do not Click Preview at this time<br>Preview<br>Preview<br>Preview<br>Input Data<br>Select Application Region<br>Current Load Case:<br>Default<br>Type: Time Dependent<br>Existing Sets<br>Failcs1<br>New Set Name<br>Failcs2<br>Input Data<br>Select Application Region<br>Current Load Case:<br>Default<br>Type: Time Dependent<br>Existing Sets<br>Failcs1<br>New Set Name<br>Failcs2<br>Input Data<br>Select Application Region<br>Current Load Case:<br>Default<br>Type: Time Dependent<br>Existing Sets<br>Failcs1<br>New Set Name<br>Failcs2<br>Input Data<br>Select Application Region<br>Current Load Case:<br>Default<br>Type: Time Dependent<br>Existing Sets<br>Failcs1<br>New Set Name<br>Failcs2<br>Input Data<br>Select Application Region<br>Current Load Case:<br>Default<br>Type: Time Dependent<br>Existing Sets<br>Failcs1<br>New Set Name<br>Failcs2<br>Input Data<br>Select Application Region<br>Current Load Case:<br>Default<br>Type: Time Dependent<br>Existing Sets<br>Failcs1<br>New Set Name<br>Failcs2<br>Input Data<br>Select Application Region<br>Current Load Case:<br>Default<br>Type: Time Dependent<br>Failcs1<br>Select Application Region<br>Current Load Case:<br>Default<br>Type: Time Dependent<br>Failcs1<br>Select Application Region<br>Current Load Case:<br>Type: Time Dependent<br>Failcs1<br>Select Application Region<br>Current Load Case:<br>Type: Time Dependent<br>Failcs1<br>Select Application Region<br>Current Load Case:<br>Type: Time Dependent<br>Failcs1<br>Select Application Region<br>Current Load Case:<br>Type: Time Dependent<br>Failcs1<br>Select Application Region<br>Current Load Case:<br>Type: Time Dependent<br>Failcs1<br>Select Application Region<br>Current Load Case:<br>Type: Time Dependent<br>Failcs1<br>Select Application Region<br>Current Load Case:<br>Sele                                                                                                    |                                   | +     |                                      | Option: With Failure ▼    |
| Geometry Filter<br>Geometry Filter<br>Geometry Filter<br>Type: Time Dependent<br>Type: Time Dependent<br>Type: Time Dependent<br>Type: Time Dependent<br>Type: Time Dependent<br>Failcs1<br>Evisting Sets<br>Failcs1<br>Evisting Sets<br>Failcs2<br>Failcs2<br>Evisting Sets<br>Failcs1<br>Evisting Sets<br>Failcs1<br>Evisting Sets<br>Failcs2<br>Failcs2<br>Evisting Sets<br>Failcs2<br>Failcs2<br>Fail | Element Type 3D 🔻                 | -     | Element Type 2D 🔻                    | Current Load Case:        |
| Application Region<br>Select Entities<br>Solid 2<br>Add<br>Add<br>Remove<br>Surface Definition<br>Element 1:2240 3413:4012<br>4894:7904<br>Euler Element Selection<br>Do not Click Preview at this time<br>Preview<br>Input Data<br>Select Application Region<br>Existing Sets<br>Failcs1<br>Existing Sets<br>Failcs1<br>New Set Name<br>Failcs2<br>Input Data<br>Select Application Region<br>C<br>Surface Definition<br>Element Selection<br>Input Data<br>Select Application Region<br>C<br>Surface Definition<br>Euler Element Selection<br>Input Data<br>Select Application Region<br>C<br>Surface Definition<br>Element Selection<br>Input Data<br>Select Application Region<br>C<br>Surface Definition<br>Euler Element Selection<br>Input Data<br>Select Application Region<br>C<br>Surface Definition<br>Element Selection<br>Input Data<br>Select Application Region<br>C<br>Select Application Region<br>C<br>Select Application Region<br>C<br>Surface Definition<br>Element Selection<br>Input Data<br>Select Application Region<br>C<br>Select Application Region<br>C<br>Select Application Region<br>Select Application Region<br>Select                                                                                                    | Geometry Filter<br>Geometry © FEM | =     | ⊂Geometry Filter<br>◎ Geometry ⑧ FEM | Type: Time Dependent      |
| Application Region       Existing Sets         Select Entities       Select Entities         Solid 2       g         Add       Remove         Surface Definition       Add         Element 1:2240 3413:4012       Surface Definition         Euler Element 3election       Ad         Image: Select Entities       Surface Definition         Euler Element Selection       New Set Name         Image: Select Entities       Failes2         Do not Click Preview at this time       Input Data         Preview       Preview                                                                                                    |                                   |       | <u>ب</u>                             |                           |
| Select Entities         Solid 2       g         Add       Remove         Surface Definition         Element 1:2240 3413;4012         4095:4340 4505;4709         4894:7904         Ad         Euler Element Selection         II         Euler Element Selection         Preview         Preview         Preview         Preview         Preview         Preview         Preview                                                                                                    | Application Region                | Ľ     | Application Region                   | Existing Sets             |
| Solid 2       g       c       15:4340 4505:4709 4894:7904         Add       Remove       Surface Definition         Surface Definition       Surface Definition         Element 1:2240 3413:4012       Image: Surface Definition         Add       Remove         Surface Definition       Image: Surface Definition         Euler Element Selection       Image: Surface Definition         Do not Click Preview at this time       Failcs2         Input Data       Select Application Region         Image: Surface Definition       Image: Surface Definition                                                                                                    | Select Entities                   | -     | Select Entities                      | failcs1                   |
| Add       Remove         Surface Definition       Surface Definition         Element 1:2240 3413:4012       Surface Definition         4894:7904       A         Euler Element Selection       Euler Element Selection         II       Euler Element Selection         Preview       Preview         II       Preview         II       Preview         II       II                                                                                                    | Solid 2 g                         |       | 15:4340 4505:4709 4894:7904          |                           |
| Surface Definition       Image: Surface Definition         Element 1:2240 3413:4012       Image: Surface Definition         4095:4340 4505:4709       Image: Surface Definition         A       Image: Surface Definition         Euler Element Selection       New Set Name failcs2         Do not Click Preview at this time       Image: Surface Definition         Preview       Preview         Image: Surface Definition       Image: Surface Definition         Image: Surface Definition       New Set Name failcs2         Image: Do not Click Preview at this time       Image: Surface Definition         Image: Preview       Preview         Image: Surface Definition       Image: Surface Definition         Image: Surface Definition       Image: Surface Definition         Image: Surface Definition       New Set Name         Image: Surface Definition       Image: Surface Definition         Image: Surface Definition       Image: Surface Definition         Image: Surface Definition       Image: Surface Definition         Image: Surface Definition       Image: Surface Definition         Image: Surface Definition       Image: Surface Definition         Image: Surface Definition       Image: Surface Definition         Image: Surface Definition       Image: Surface Definition <td< td=""><td>Add Remove</td><td>C 🗄</td><td>Add d Remove</td><td></td></td<>                                                                                                    | Add Remove                        | C 🗄   | Add d Remove                         |                           |
| Surface Definition         Element 1:2240 3413:4012         4095:4340 4505:4709         4894:7904         A         II         Euler Element Selection         II         Euler Element Selection         Preview         Preview         II         Preview         II         II         Euler Element Selection         III         Euler Element Selection         III         Euler Element Selection         III         Euler Element Selection         III         Euler Element Selection         III         Euler Element Selection         III         Euler Element Selection         III         Euler Element Selection         III         Euler Element Selection         IIIII         Euler Element Selection         IIIIIIIIIIIIIIIIIIIIIIIIIIIIIIIIIIII                                                                                                    | Surface Definition                | ₫     | Curferer Definition                  |                           |
| Element 1:2240 3413:4012<br>4095:4340 4505:4709<br>4894:7904<br>Euler Element Selection<br>Do not Click Preview at this time<br>Preview<br>Input Data<br>Select Application Region<br>()                                                                                                    |                                   |       | Surface Definition                   |                           |
| 4894:7904       A         Euler Element Selection       Euler Element Selection         Do not Click Preview at this time         Preview       Preview         Image: Select Application Region                                                                                                    | Element 1:2240 3413:4012          | ×     |                                      |                           |
| Euler Element Selection     New Set Name       Do not Click Preview at this time     Input Data       Preview     Preview       Input Data                                                                                                    | 4894:7904                         | х     |                                      |                           |
| Image: Construction     Image: Construction     Image: Construction     Image: Construction       Do not Click Preview at this time       Preview     Preview       Image: Construction     Image: Construction       Image: Construction     Image: Construction </td <td>Eular Element Selection</td> <td></td> <td>Fular Element Colortion</td> <td>New Set Name</td>                                                                                                    | Eular Element Selection           |       | Fular Element Colortion              | New Set Name              |
| Do not Click Preview at this time       Preview       i                                                                                                    |                                   | 耳     | Euler Element Selection              | failcs2                   |
| Do not Click Preview at this time       Preview     Preview       i     i                                                                                                    |                                   |       |                                      |                           |
| Do not Click Preview at this time       Preview       Input Data       Select Application Region                                                                                                    |                                   |       |                                      |                           |
| Preview Preview Input Data<br>Select Application Region                                                                                                    | Do not Click P                    | revie | w at this time                       |                           |
| i) Select Application Region.                                                                                                    | Preview                           |       | Preview                              | Input Data                |
| (i)                                                                                                    |                                   |       |                                      | Select Application Region |
|                                                                                                    | i                                 |       |                                      | (j)                       |

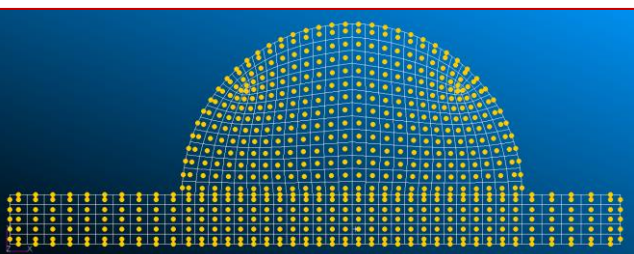

#### **Step 9. Creating Interactive Failure**

Create interactive failure for the coupling surfaces.

- a. Select Interaction for Option.
- b. Enter interact as the New Set Name.
- c. Click Select Application Region.
- d. Select **failcs1** and **falilcs2** for *Coupling Surface 1* and Coupling Surface *2*.
- e. Click OK.
- f. Click Apply.

| ns Select Application Regions | Load/Boundary Conditions         |
|-------------------------------|----------------------------------|
| Coupling Surface 1            | Action: Create  Object: Coupling |
| failcs1                       | Type: Element Uniform            |
| Coupling Surface 2 d          |                                  |
| failcs2                       |                                  |
| Available Coupling Surfaces   | Default                          |
| failcs1                       | Type: Time Dependent             |
| failcs2                       |                                  |
|                               | Existing Sets                    |
|                               |                                  |
|                               |                                  |
|                               |                                  |
| оке                           |                                  |
|                               |                                  |
|                               |                                  |
|                               | New Set Name                     |
|                               |                                  |
|                               |                                  |
|                               |                                  |
|                               |                                  |
|                               | Input Data                       |
|                               | Select Application Region        |
|                               | -Apply-                          |

#### Step 10. Euler Mesh For the First Coupling

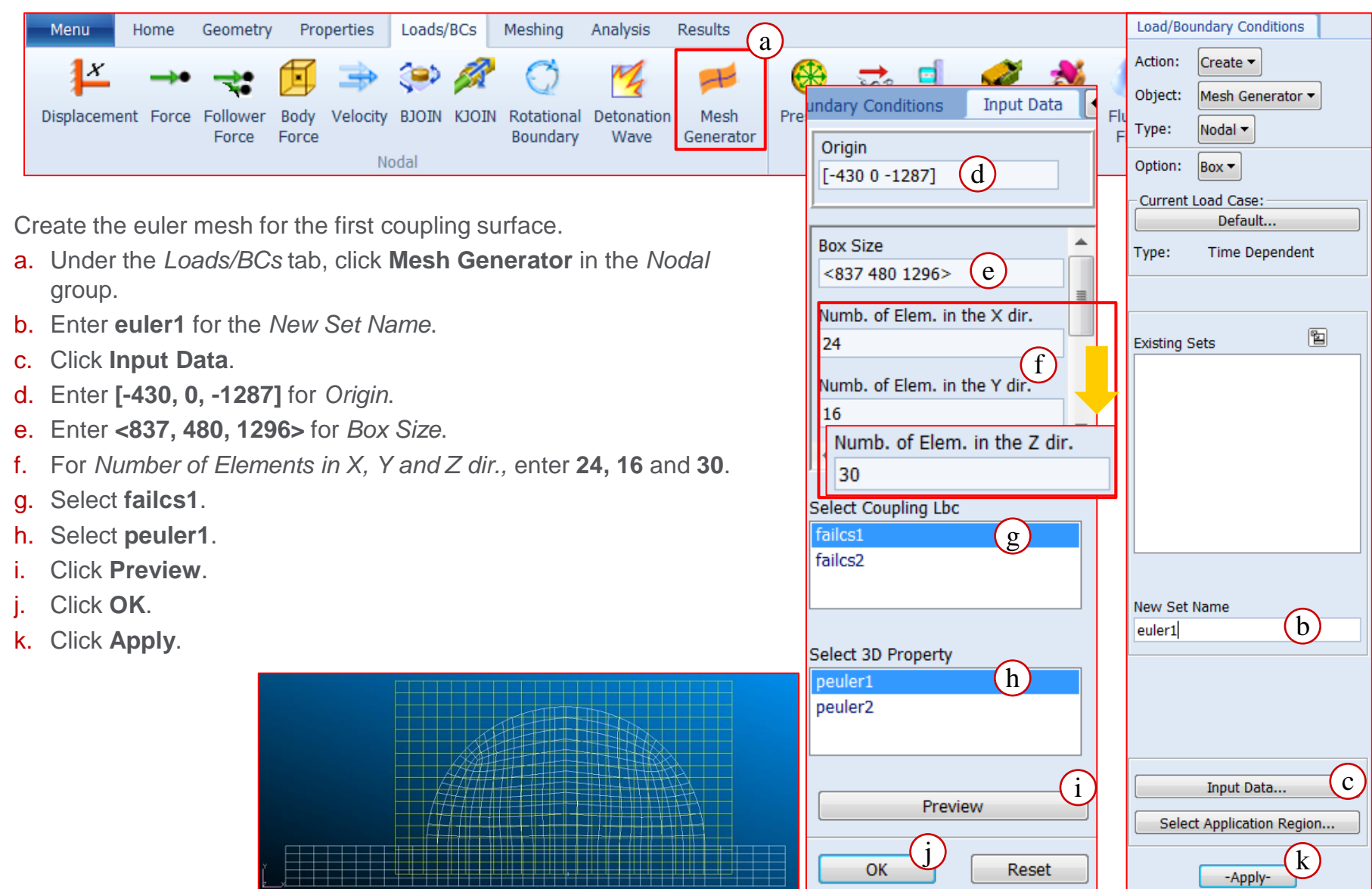

#### **Step 11. Euler Mesh for the Second Coupling**

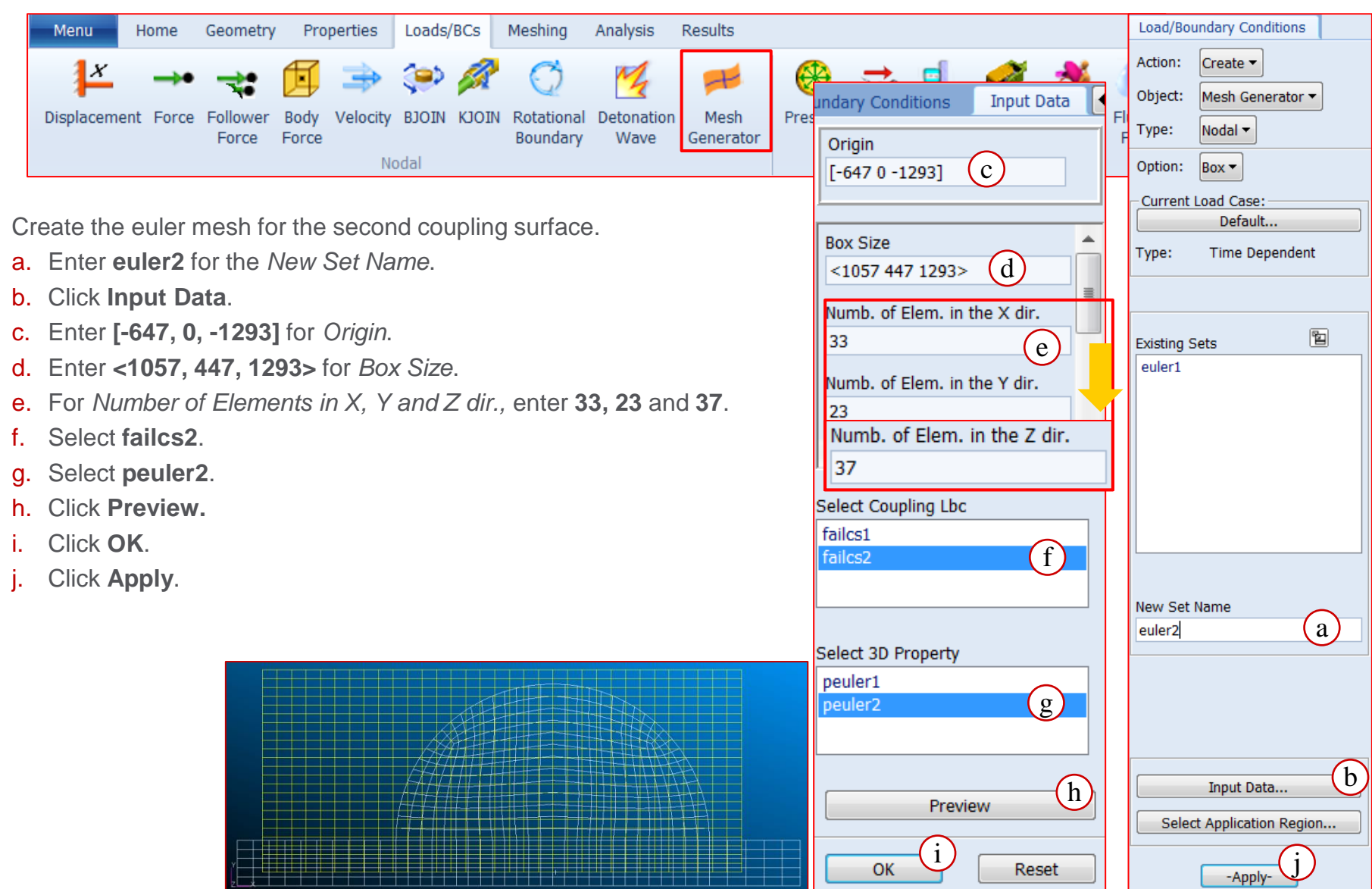

#### **Step 12. Initialization of Euler Mesh/Shapes**

odal

Create the coordinate frame for the first sphere. Then, set the boundary conditions.

- a. Under the Geometry tab, click Select > Euler in the *Coordinates* group.
- b. Uncheck Auto Execute.
- c. Enter [-53.4, 100, -673.6] for the coordinates at the Origin.
- d. Click Apply.
- e. Under the Loads/BCs tab, click Euler in the Initial Conditions group.
- f. Set Option to Shape.
- **g.** Enter **sphere eul1 all** for the *New* Set Name.
- h. Click Input Data.
- Enter Radius = 10000. 1.
- Select Coord1. Ι.
- k. Click OK.
- Click Apply. I.

|                       |                 |                    |                       |   | _   |            |       |                      |            |             |
|-----------------------|-----------------|--------------------|-----------------------|---|-----|------------|-------|----------------------|------------|-------------|
| Loads/BCs Mesh        |                 | Load/Bo            | undary Conditions     |   | е   | Geom       | etry  | Properties           | Loads/BCs  | Meshing     |
| ا رې 🔦 🤃              | ≝ <b>€</b> * ×  | Action:<br>Object: | Create                |   | C   |            | 6     | 2.                   | 1          | 1           |
| BJOIN KJOIN Rotz      |                 | Type:              | Element Uniform 🔻     |   | Se  | elect<br>• | Selec | t Select             | Select     | Select<br>• |
| Bot -                 | tial Conditions | Option:            | Shape • (f)           |   | Sur | faces      | Solid | s Coordina           | tes Planes | Vectors     |
|                       |                 |                    |                       |   |     |            | 2     | J 3Poin              | t          |             |
| St onditions Input Da | ata (Shape)     |                    |                       |   |     |            |       | 斗 🗛                  |            |             |
| Shape:                | Sphere -        |                    |                       |   |     |            | 2     | ⊁ Euler              | a          |             |
|                       |                 |                    |                       |   |     |            |       | 上 Norm               | al         |             |
| ect Radius of Sphere  |                 | Existing           | Sets                  |   |     |            | 1     | 21/00                | tor        |             |
|                       |                 |                    |                       |   |     |            | Geo   | meury                |            |             |
|                       |                 |                    |                       |   |     |            | Acti  | on: Creat            | te 🔻       |             |
|                       |                 |                    |                       |   |     |            | Obje  | ect: Coor            | d 🕶        |             |
| Centroid              |                 |                    |                       |   |     |            | Met   | hod: Euler           | -          |             |
| Coord 1               |                 |                    |                       |   |     | ·          | Coo   | rd ID List           |            |             |
| Proviou               |                 |                    |                       |   |     |            | 1     |                      |            |             |
| Freview               | v               |                    |                       |   |     |            | Туре  | : Red                | tangular 🔻 |             |
| V OK K                | Reset           | New Set            | Name                  |   |     |            | Def   | ion. Coondin         | ata Evana  |             |
|                       |                 | snpere_            |                       |   |     |            | Coc   | er. Coordin<br>ord 0 | ate Frame  |             |
|                       |                 |                    |                       |   |     |            |       |                      |            |             |
|                       |                 |                    |                       |   |     |            |       | Rotation             | Parameters |             |
|                       |                 |                    |                       |   |     |            |       | uto Execute          |            |             |
|                       |                 |                    | Input Data            | h |     |            | Orig  | gin                  |            |             |
|                       |                 | Sele               | ct Application Regior |   |     |            | [-5   | 3.4 100 -67          | 3.6]       | (c)         |
|                       |                 |                    | -Apply-               |   |     |            |       | -                    | Apply-d    |             |
|                       |                 |                    |                       |   |     |            |       |                      |            |             |

#### Step 12. Initialization of Euler Mesh/Shapes (Cont.)

Create the coordinate frame for the second sphere. Then, set the boundary conditions.

- a. Under the Geometry tab, click
   Select > Euler in the Coordinates group.
- b. Enter **[-536.4, 165, -453.6]** for the coordinates at the *Origin*.
- c. Click Apply.
- d. Under the *Loads/BCs* tab, click **Euler** in the *Initial Conditions* group.
- e. Set Option to Shape.
- f. Enter **sphere\_eul2\_all** for the *New Set Name*.
- g. Click Input Data.
- **h.** Enter *Radius* = **10000**.
- i. For *Centroid* select **Coord 2**.
- j. Click OK.
- k. Click Apply.

| Loads/BCs Mesh                                                                                                  | Load/Boundary Conditions                                                           | Seometry Properties Loads/BCs Meshing                                                 |
|----------------------------------------------------------------------------------------------------|------------------------------------------------------------------------------------|---------------------------------------------------------------------------------------|
| Image: Second system     Image: Second system       BJOIN     KJOIN       Rotz     Bot       Initial Conditions | Action: Create  Object: Init. Cond. Euler  Type: Element Uniform  Option: Shape  e | ect Select Select Select Select Select Vectors                                        |
| Shape: Sphere -                                                                                                 |                                                                                    | ↓     Axis       ★     Euler       ↓     Normal                                       |
| Radius of Sphere                                                                                                | Existing Sets 🖺                                                                    | Geometry<br>Action: Create<br>Object: Coord<br>Method: Euler                          |
| Centroid<br>Coord 2 i<br>Preview<br>OK Reset                                                                    | New Set Name<br>shpere_eul2_all f                                                  | Coord ID List 2 Type: Rectangular Refer. Coordinate Frame Coord 0 Rotation Parameters |
|                                                                                                    | Input Data g<br>Select Application Region                                          | Auto Execute<br>Origin<br>[-536.4 165 -453.6] b<br>-Apply-                            |

#### Step 12. Initialization of Euler Mesh/Shapes (Cont.)

Set the boundary conditions for the sphere containing the blast.

- a. Under the *Loads/BCs* tab, click **Euler** in the *Initial Conditions* group.
- b. Set Option to Shape.
- c. Enter sphere\_eul2\_blast for the New Set Name.
- d. Click Input Data.
- e. Enter Radius = 85.
- f. For Centroid select Coord 2.
- g. Click Preview.
- h. Click OK.
- i. Click Apply.

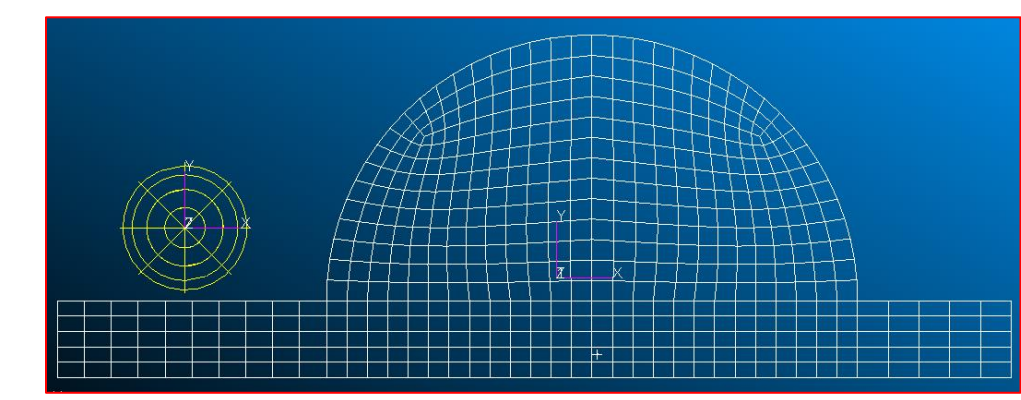

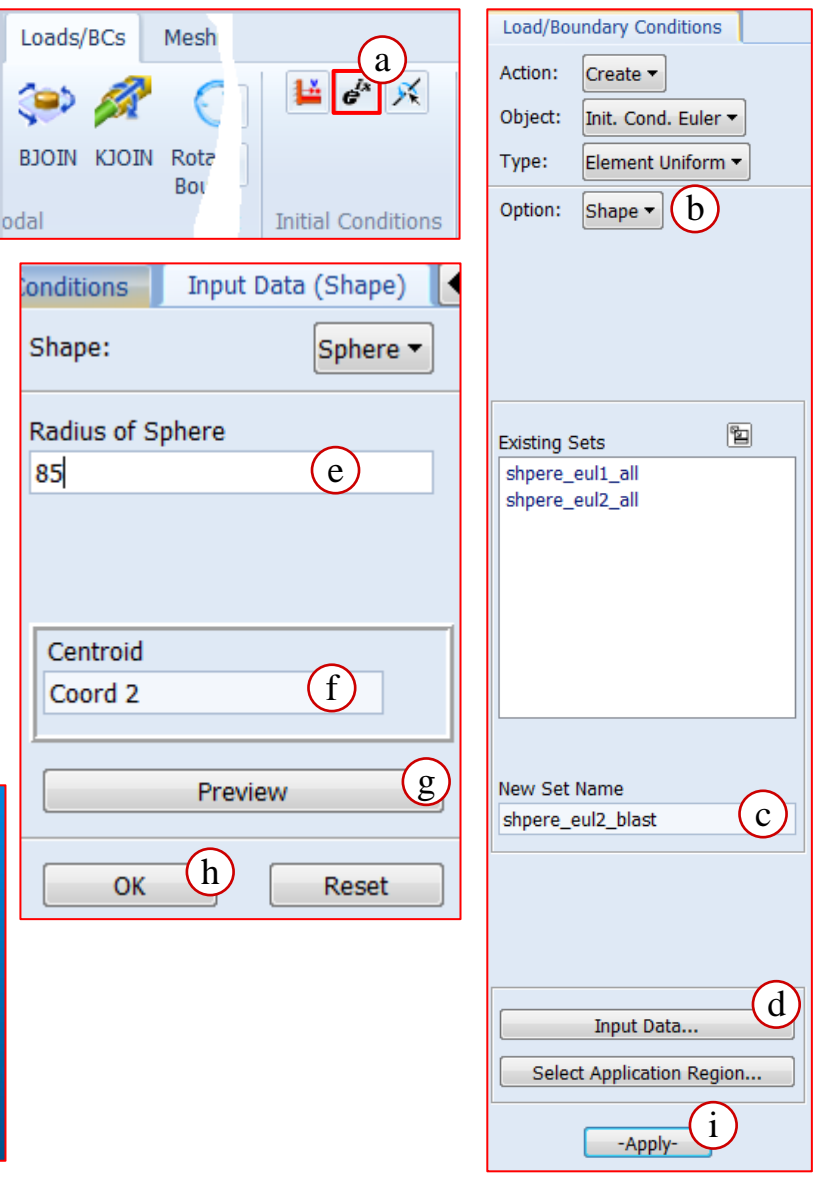

#### **Step 13. Initialization of Euler Mesh/Initial Values**

Se

Create the initial values for the blastwave.

- a. Set Option to Initial Value.
- b. Enter initblast for the initial value set name.
- c. Select Input Data.
- d. Select gas for Select Material.
- e. Enter Density = 3.84e-6, Specific Internal Energy = 3e9
- f. Click OK.
- g. Click Apply.

| Input Data (Initial Values) | Load/Boundary Conditions      |
|-----------------------------|-------------------------------|
| elect Euler Material        | Action: Create -              |
| as d                        | Object: Init. Cond. Euler ▼   |
|                             | Type: Element Uniform -       |
|                             | Option: Initial Values 🕶 ( a) |
|                             |                               |
| itial Values                |                               |
| < 0 0 0 >                   |                               |
| ensity                      | Evisting Sets                 |
| 3.84E-6 (e) ■               |                               |
| Specific Internal Energy    |                               |
| 3E9                         |                               |
|                             |                               |
|                             |                               |
| OK f Reset                  |                               |
| Neset                       |                               |
|                             | New Set Name                  |
|                             | initblast b                   |
|                             |                               |
|                             |                               |
|                             |                               |
|                             |                               |
|                             | Input Data                    |
|                             | Select Application Region     |
|                             | -Apply-                       |
|                             | -Арріу-                       |

#### Step 13. Initialization of Euler Mesh/Initial Values (Cont.)

Create initial values for the gas outside the initial blast.

- a. Enter initgas for the initial value set name.
- b. Select Input Data.
- c. Select gas for Select Material.
- d. Enter Density = 1.2e-7, Specific Internal Energy = 3e8
- e. Click OK.
- f. Click Apply.

#### Step 14. Initialization of the First Euler Mesh

Initialize the euler mesh that references peuler1. This is the euler mesh for the first coupling surface.

- a. Select Region Definition for Option.
- b. Enter initeuler1 for New Set Name.
- c. Click Input Data.
- d. Select peuler1 for Existing PEULER1 Sets.
- e. Select sphere\_eul1\_all for Existing Shapes Sets.
- f. Select initgas for Existing Initial Value Sets.
- g. Enter Level = 1.0.
- h. Click Add Row.
- i. Click OK.
- j. Click Apply.

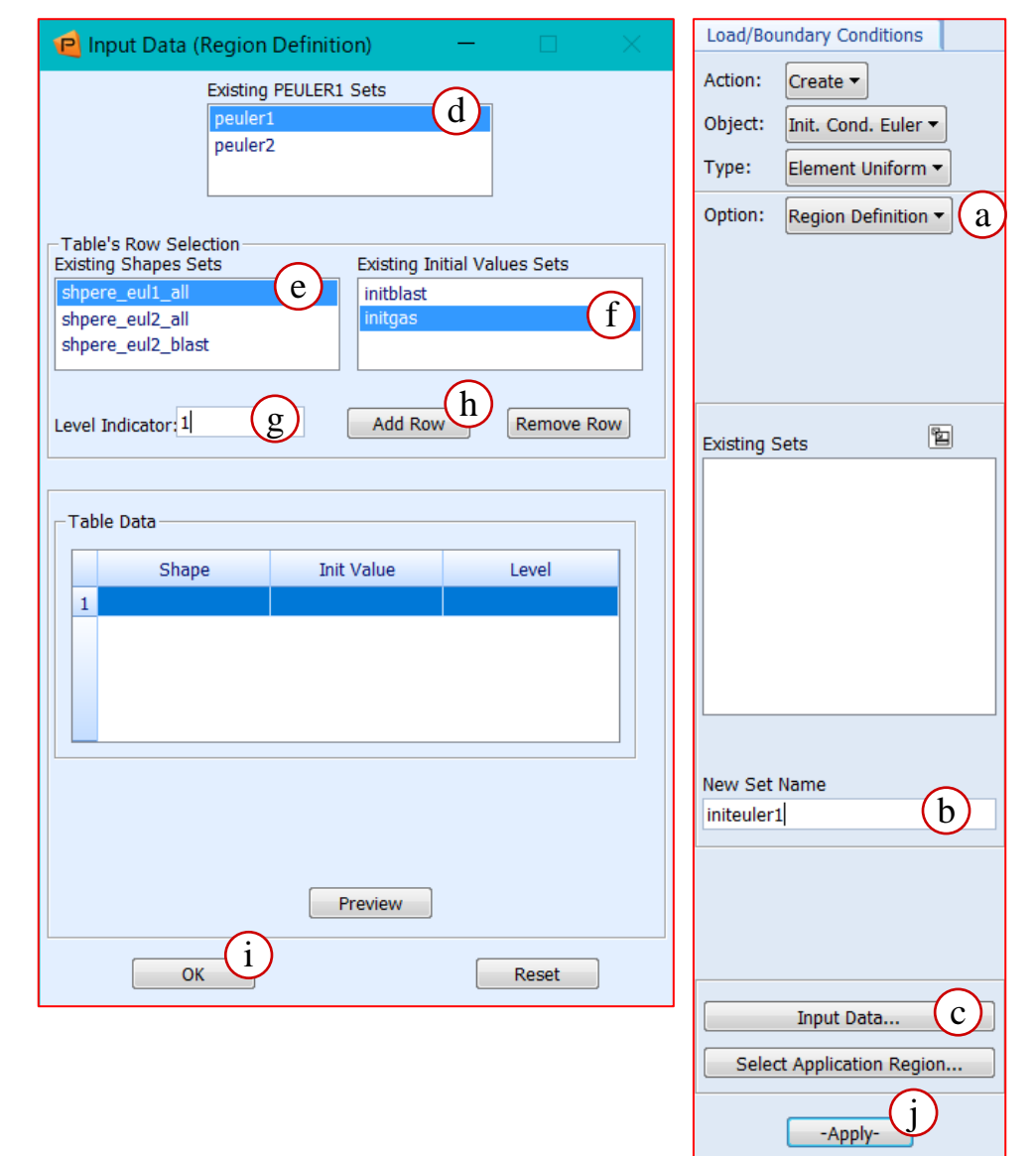

#### Step 15. Initialization of the Second Euler Msesh

Initialize the Euler mesh that references peuler2. This is the euler mesh for the second coupling surface.

- a. Enter initeuler2 for New Set Name.
- b. Click Input Data.
- c. Click Reset.
- d. Select peuler2 for Existing PEULER1 Sets.
- e. Select **sphere\_eul2\_blast** in the *Existing Shapes Sets.*
- f. Select initblast in the Existing Initial Values Sets.
- g. Enter Level = 2.
- h. Click Add Row.
- i. Select **sphere\_eul2\_all** in the *Existing Shapes Sets*.
- j. Select initgas in the Existing Initial Values Sets.
- **k.** Enter Level = 1.
- I. Click Add Row.
- m. Click OK.
- n. Click Apply.

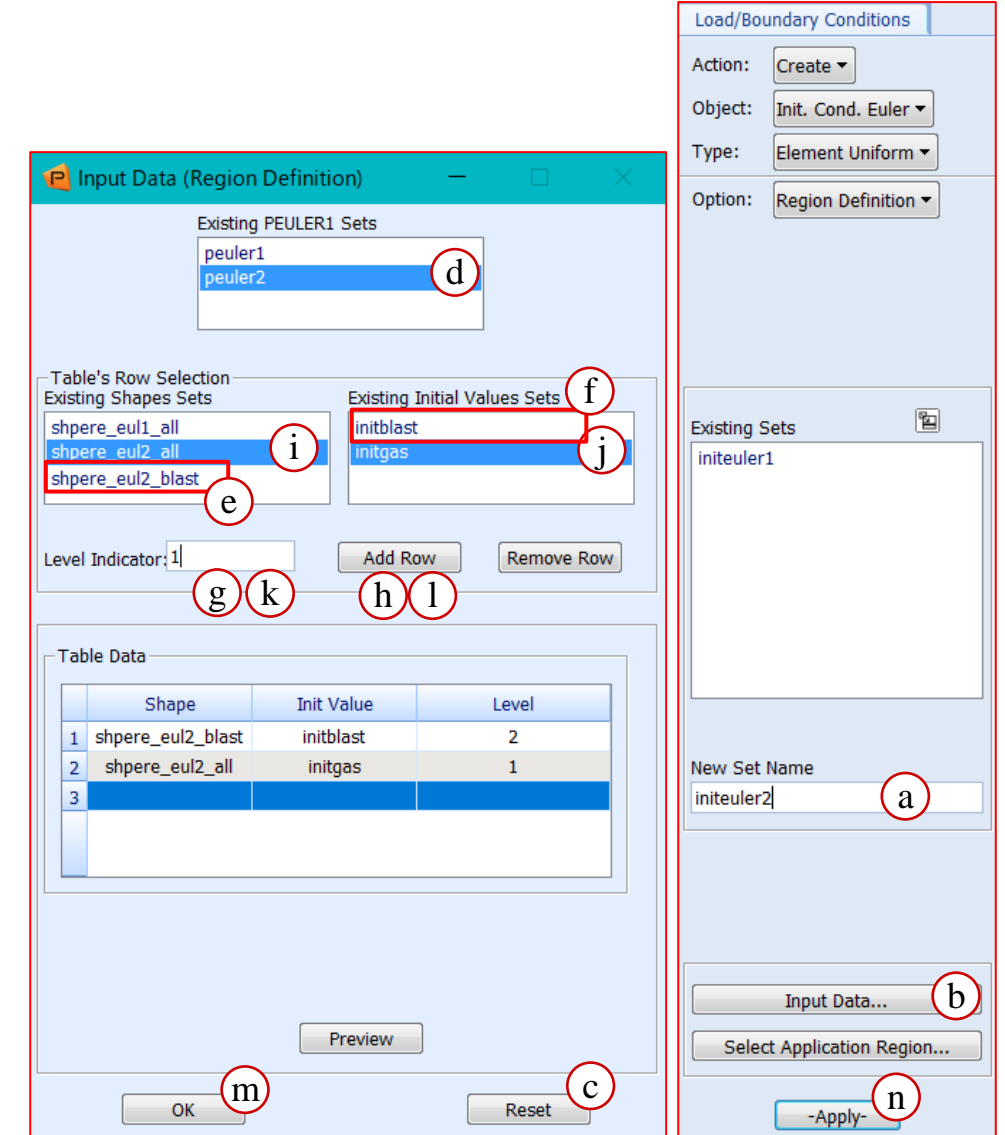

#### Materials Home Geometry Properties Loads/BCs Meshing Analysis Menu Results a Action: Create -858 P 386 XX. A 155 ~ Þ Ś Ċ Ċ Object: Isotropic 🔻 Isotropic 2D 戴戴 🖉 🖂 💊 Lagrangian Eulerian 8 Method: Manual Input -Solid Solid Orthotropic Anisotropic Composite **OD** Properties **1D** Properties 2D Properties **3D Properties** Isotropic 5 Existing Materials gas ៧ Input Options Create the material for the ground. a. Under the *Properties* tab, click **Isotropic**. Constitutive Model: Rigid (MATRIG) 🔻 (d) Enter matrigid for Material Name. Valid For: Shell 🔻 Click Input Properties. **Rigid Body Properties:** Geometry -Set Constitutive Model to Rigid (MATRIG), Property Name Value Valid For to Shell and Rigid Body Properties to 0.000734 Density = Geometry. e Elastic Modulus = 2.9E7 \* Filter e. Enter 0.000734 for Density, 2.9e7 for Elasticity 0.3 Poisson Ratio = Modulus and 0.3 for Poisson Ratio. Mass = Click OK. Material Name b matrigid Click **Apply**. Description Date: 07-May-19 Time: 18:15:30 Current Constitutive Models: С Input Properties ... Change Material Status ... f g OK Clear Cancel Apply

# Step 16. Create Material for Ground

b.

C.

d.

f.

q.

#### **Step 17. Create Material for Bunker Shell**

Create the material for the bunker shell.

- a. Enter steel for Material Name.
- b. Click Input Properties.
- c. Set the following: Constitutive Model: ElasPlas (DMATEP) Valid For: Shell Yield Model: Von Mises Strain Rate Model: None Failure Model: Max. Pla. Strain.
- d. Enter 0.000734 for *Density*, 2.9e7 for *Elasticity Modulus*, 0.3 for *Poisson Ratio*, 50000 for *Yield Stress* and 0.21 for *Maximum Plastic Strain*.
- e. Click OK.
- f. Click Apply.

| P Input Options                                                                                                    | – 🗆 🗙                                                                       | Materials                                                                                 |
|----------------------------------------------------------------------------------------------------|-----------------------------------------------------------------------------|-------------------------------------------------------------------------------------------|
| Constitutive Model:<br>Valid For:<br>Yield Model:<br>Strain Rate Model:<br>Failure Model:<br>Property Name                                                          | ElasPlas (DMATEP) •<br>Shell •<br>Von Mises •<br>None •<br>Max.Pla.Strain • | Action: Create  Object: Isotropic  Method: Manual Input  Existing Materials  gas matrigid |
| Density =<br>Elastic Modulus =<br>Poisson Ratio =<br>Shear Modulus =<br>Bulk Modulus =<br>Yield Stress =<br>Maximum Plastic Strain =<br>Max. Comp. Plastic Strain = | 0.000734<br>2.9E7<br>0.3<br>50000<br>0.21                                   | Filter *<br>Material Name<br>steel a<br>Description                                       |
| Current Constitutive Models:                                                                                                    | Clear Cancel                                                                | Date: 07-May-19 Time:<br>18:15:30 Time:<br>Input Properties b<br>Change Material Status   |

| Menu Home Geometry Properties L            | oads/BCs Meshing Analysis Results |                           |                           |
|--------------------------------------------|-----------------------------------|---------------------------|---------------------------|
|                                            |                                   |                           |                           |
| Isotropic 2D 🗾 🏠                           |                                   | Element Properties        | ian 🏔 🔯 💥 🖀 📾 😹 🛛         |
| Isotropic Orthotropic Anisotropic Comp     | osite 0D Properties 1D Properties | Action: Modify -          | Property Actions Fields   |
| Change the dummy challe of eliput Prope    | t <u>i</u> es — 🗆 X               | Object: 2D ▼              | Element Properties        |
| Property 3 into real shells.               | Value Value Type                  | Type: Shell • d           | Action: Modify            |
| a. Click Modify Property on                | *                                 |                           | Object: 2D -              |
| the Property Actions                       | Properties                        | Sets By: Name ▼ 🖺         | Type: Dummy Shell - (b)   |
| group.                                     | Default PSHELL (CQUAD4)           | Pset2.2                   |                           |
| Dummy Shell.                               | Property Name Value               | Pset3.3                   | Sets By: Name 🔻 🖺         |
| c. Select <b>Pset3.3</b> and click         | Material Name m:matrigid          |                           | Pset1.1                   |
| OK to close Input                          | [Material Orientation]            | Filter *                  | Pset2.2<br>Pset3.3 C      |
| Properties.                                | Thickness 0.1 I                   | New Property Set Name     |                           |
| d. Pull down <i>Type</i> to <b>Shell</b> . | [nourgiass suppr.mem.]            | Pset3.3                   |                           |
| e. Click matrigid.                         | [Warp.Hourgl.Damp.Coeff.]         |                           | Filter *                  |
| Click OK                                   | [Twist.Hourgl.Damp.Coeff.]        | Options:                  | New Property Set Name     |
| h Click Apply                              | 4                                 | Homogeneous <b>•</b>      | Pset3.3                   |
|                                            |                                   | Default (PSHELL) 🔻        |                           |
|                                            | gas e                             | Modify Properties         | Modify Properties         |
|                                            | steel                             |                           | Select Application Region |
|                                            |                                   | Select Application Region |                           |
|                                            | OK Clear                          | Apply                     | Apply                     |

#### **Step 18. Modify Properties for Ground**

#### **Step 19. Modify Properties for Bunker Shell**

Change the dummy shells of Property 1 into real shells.

- a. Click **Modify Property** on the *Property Actions group*.
- b. Pull down *Type* to **Dummy Shell**.
- c. Select **Pset1.1** and click **OK** to close *Input Properties*.
- d. Pull down *Type* to **Shell**.
- e. Click Modify Properties.
- f. Click steel.
- g. Enter a *thickness* of **0.15**.
- h. Click OK.
- i. Click Apply.

| 🖻 Input Properties 🛛 🚽 🗆                                  | Element Properties        |                             |
|-----------------------------------------------------------|---------------------------|-----------------------------|
| No Input Required<br>Property Name Value Value Value Type | Action: Modify -          | Element Descertion          |
|                                                           | Object: 2D ▼              | Element Properties          |
|                                                           | Type: Shell • d           | Action: Modify   Object: 2D |
|                                                           |                           |                             |
| $\mathbf{I}$                                              | Sets By: Name 🕶 🖺         | Type: Dummy Shell • b       |
| D Input Properties                                        | Pset1.1                   |                             |
| Default PSHELL (COUAD4)                                   | Pset3.3                   |                             |
| Property Name Value                                       | 1.500.5                   | Sets By: Name               |
|                                                           |                           | Pset1.1                     |
| Material Name m:steel                                     |                           | PSet2.2                     |
| [Material Orientation]                                    | Filter *                  | 1360.5                      |
| Thickness 0.15 g                                          | New Property Set Name     |                             |
| [Hourglass Suppr.Meth.]                                   | Pset1.1                   |                             |
| [Inpl.Hourgl.Damp.Coeff.]                                 |                           | Filter *                    |
| [Warp.Hourgl.Damp.Coeff.]                                 | Options:                  | New Prenerty Cet Name       |
| [Twist.Hourgl.Damp.Coeff.]                                | Homogeneous               | New Property Set Name       |
|                                                           |                           | PSet1.1                     |
|                                                           | Default (PSHELL)          |                             |
| Materials<br>gas (f)                                      | Modify Properties e       | Modify Properties           |
| steel                                                     | Select Application Region | Select Application Region   |
| OK Clear                                                  | Apply                     | Apply                       |

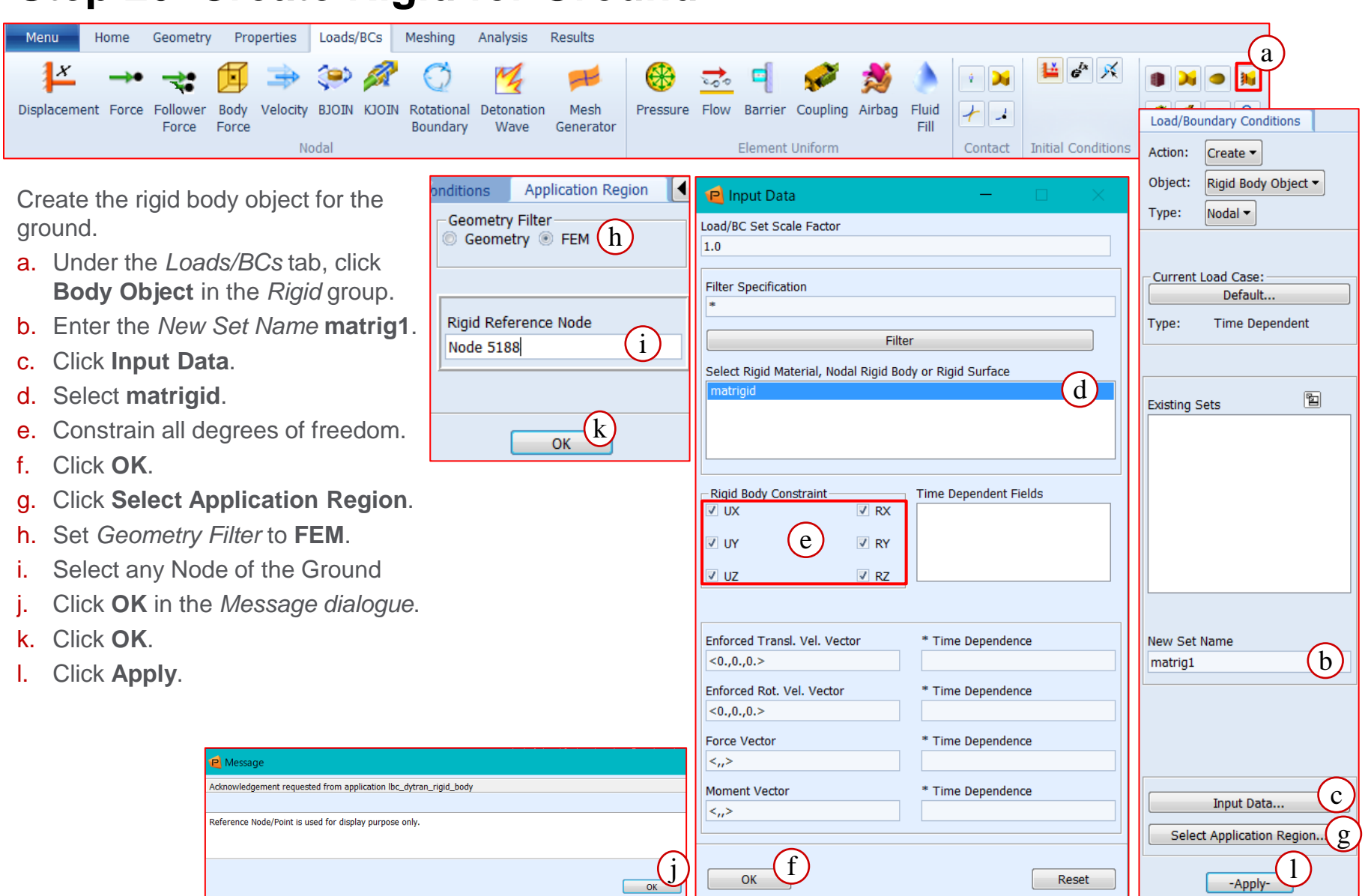

#### **Step 20. Create Rigid for Ground**

#### Step 21. Set Up the Analysis

|                                                              | Menu Ho                                                         | me Geom          | etry Properti | es Loads/          | BCs Mesh                  | ing Ar              | nalysis      | Re               | esults               |                     |          | Analysis   | 1                         |         |
|--------------------------------------------------------------|-----------------------------------------------------------------|------------------|---------------|--------------------|---------------------------|---------------------|--------------|------------------|----------------------|---------------------|----------|------------|---------------------------|---------|
|                                                              |                                                                 |                  |               | ×                  | state                     |                     | 5            | Ŀ.               | Execution Cont       | trols — 🗆 🗙         |          | Action:    | Analyze ▼<br>Input Deck ▼ |         |
|                                                              | Entire Current<br>Model Group                                   | Analysis<br>Deck | Read          | Archive Hi<br>File | istory State<br>File File |                     |              |                  | Execution            | Control Parameters  |          | Method:    | Translate 🔻               |         |
|                                                              | Analyze                                                         | Create           | Existing Deck | Access             | s Results                 | Delete              | Act          | ions             | Element              | /Entity Activation  |          |            |                           |         |
|                                                              |                                                                 |                  |               |                    |                           |                     |              |                  | Dyna                 | mic Relaxation      |          | Code: M    | SC.Dytran                 |         |
| S<br>a                                                       | Set the execution controls and coupling parameters for the job. |                  |               |                    |                           |                     | Sub-Cy       | cling Parameters |                      | Type: St            | ructural |            |                           |         |
| group.                                                       |                                                                 |                  |               |                    |                           | Eulerian Parameters |              |                  | - h -                | 5                   |          |            |                           |         |
| b. Click Execution Controls.                                 |                                                                 |                  |               |                    |                           | ALE                 | Parameters   |                  | Avallable J          | IODS                |          |            |                           |         |
| C.                                                           | Click Coup                                                      | ling Par         | ameters.      |                    |                           |                     |              |                  | Gener                | al Parameters       |          |            |                           |         |
| d. Set Fast Coupling and Coupling Surface Failure to Active. |                                                                 |                  |               |                    |                           |                     | ertial Loads |                  |                      |                     |          |            |                           |         |
| e                                                            | e. Click OK.                                                    |                  |               |                    |                           |                     |              | Application      | n Sensitive Defaults |                     | Job Name |            |                           |         |
|                                                              |                                                                 |                  |               |                    |                           |                     |              |                  | Default Gr           | idpoint Constraints |          | bunker     |                           |         |
|                                                              |                                                                 |                  |               |                    |                           |                     |              |                  | Grid                 | Inoint Offset       |          | Job Descri | ption                     |         |
|                                                              |                                                                 |                  |               |                    |                           |                     |              |                  | GIII                 | apoint on octin     |          | MCC Dute   | an ich created            | 1 on 00 |

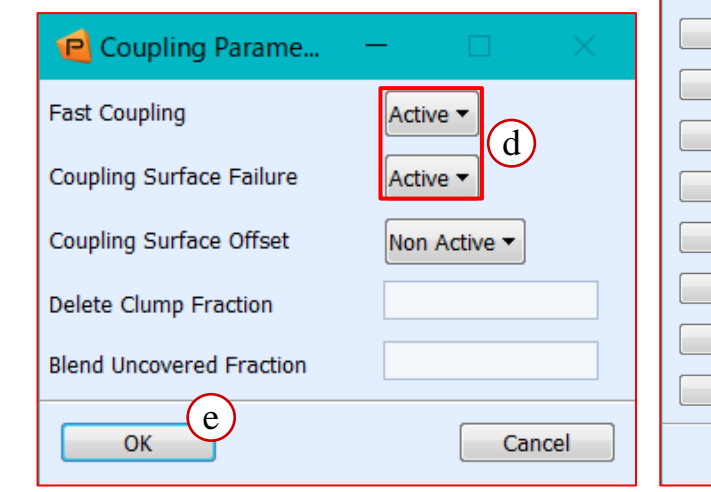

| Analys                 | is                                         |  |  |  |  |  |  |
|------------------------|--------------------------------------------|--|--|--|--|--|--|
| Action:                | Analyze 🔻                                  |  |  |  |  |  |  |
| Object:                | Input Deck 🔻                               |  |  |  |  |  |  |
| Method                 | I: Translate ▼                             |  |  |  |  |  |  |
| Code:                  | MSC.Dytran                                 |  |  |  |  |  |  |
| Туре:                  | Structural                                 |  |  |  |  |  |  |
| Availab                | le Jobs 🖺                                  |  |  |  |  |  |  |
|                        |                                            |  |  |  |  |  |  |
|                        |                                            |  |  |  |  |  |  |
|                        |                                            |  |  |  |  |  |  |
| Job Nar                | me                                         |  |  |  |  |  |  |
| bunker                 | ·                                          |  |  |  |  |  |  |
| Job Des                | scription                                  |  |  |  |  |  |  |
| MSC.D<br>May-1         | Oytran job created on 08-<br>9 at 17:12:25 |  |  |  |  |  |  |
|                        |                                            |  |  |  |  |  |  |
|                        |                                            |  |  |  |  |  |  |
| Tr                     | anslation Parameters                       |  |  |  |  |  |  |
| I                      | initiating Calculation                     |  |  |  |  |  |  |
| Execution Controls (b) |                                            |  |  |  |  |  |  |
| Select Load Cases      |                                            |  |  |  |  |  |  |
| Output Requests        |                                            |  |  |  |  |  |  |
|                        | Output Controls                            |  |  |  |  |  |  |
|                        | Direct Text Input                          |  |  |  |  |  |  |
|                        | Apply                                      |  |  |  |  |  |  |

c

Coupling Parameters...

Contact Parameters...

Variable Activation...

Bulk Viscosity Parameters...

Hourglass Parameters... User Subroutine Parameters...

Rigid Body Merging...

Add CID to MATRIG ...

OK

Coupling Surfaces with failure require the Roe solver. Activate the second order Roe solver.

- a. Click Eulerian Parameters.
- b. Set *Roe Solver Scheme* to **Active**.
- c. Set both Spatial Accuracy and Time-integration Scheme to 2<sup>nd</sup> Order.
- d. Click OK.
- e. Click Execution Control Parameters.
- f. Enter **0.01** for *End Time*.
- g. Enter **1e-7** for *Time-Step Size at Start.*
- h. Click OK.

| Recution Contro           | - 🗆 🗙    |                              |              | e Execution Controls — 🗌       |
|---------------------------|----------|------------------------------|--------------|--------------------------------|
| - Limits<br>CPU Time      |          |                              |              | Execution Control Parameters   |
| Integer Memory Size       |          | el Eulerian Paramet          | – 🗆 🗙        | Element/Entity Activation      |
| Float Memory Size         |          | General Controls             |              | Dynamic Relaxation             |
|                           |          | Gas Fraction Update          | Default 🔻    | Sub-Cycling Parameters         |
| Time-Step Control         |          | Multi-Mat. Trans. Scheme     | Default 🔻    | Eulerian Parameters            |
| End Step                  | 9999999  | Multi-Material Array Size    |              |                                |
| End Time                  | 0.01 (1) | Initial Condition Accuracy   |              |                                |
| Fime-Step Size at Start   | 1E-7 (g) | Minimimum Velocity           |              | General Parameters             |
| Minimum Time Step         |          | Maximimum Velocity           |              | Inertial Loads                 |
| /laximum Time Step        |          | Small Mass Removal           | Default      | Application Sensitive Defaults |
| ime-Sten Scale Factor     |          | Sinai Mass Removal           | Derault      | Default Gridpoint Constraints  |
| interstep scale Pactor    |          | Universal Gas Constant       |              | Cridpoint Offset               |
| .agr. Time Step Sc. Fact. |          | Minimum Densities for Eurler | ian Elements |                                |
| Lisses Control            |          | All Eulerian Elements        |              | Coupling Parameters            |
| Job Queuing (Minutes)     |          | Single Material Elements     |              | Contact Parameters             |
|                           |          | Single Mats with Strength    |              | Variable Activation            |
| Mass Scaling              |          | Multi-Material Elements      |              | Bulk Viscosity Parameters      |
| Activate Mass Scaling     | No 🔻     |                              |              | Hourolass Parameters           |
| Min. Allowable Time Step  |          | Roe Solver Scheme            | Active - b   |                                |
| Max. Perc. of Mass Incr.  |          | Spatial Accuracy             | 2nd Order    | User Subroutine Parameters     |
| Steps for Freq. Checks    |          |                              | (c)          | Rigid Body Merging             |
|                           |          | I ime-integration Scheme     | 2nd Order 🔻  | Add CID to MATRIG              |
| (h)                       |          | (d)                          |              |                                |

Enable automatic constraints for failed nodes.

- a. Click Default Gridpoint Constraints.
- b. Set Auto Constrain Failed Node to Yes.
- c. Click OK.
- d. Click OK.

|                                    | Eulerian Parameters             |
|------------------------------------|---------------------------------|
|                                    | ALE Parameters                  |
| 🖨 Default Cridnain — 🗆 🗸           | General Parameters              |
|                                    | Inertial Loads                  |
| Single Point Constraint            | Application Sensitive Defaults  |
| Coord. Sys. of Gridpoints          | Default Gridpoint Constraints a |
|                                    | Gridpoint Offset                |
|                                    | Coupling Parameters             |
| 🗆 UY 🔲 RY                          | Contact Parameters              |
|                                    | Variable Activation             |
|                                    | Bulk Viscosity Parameters       |
|                                    | Hourglass Parameters            |
|                                    | User Subroutine Parameters      |
| Auto Constrain Failed Node Yes 🗸 🕑 | Rigid Body Merging              |
|                                    | Add CID to MATRIG               |
| OK Cancel                          | ок                              |
|                                    |                                 |

e Execution Controls

Execution Control Parameters...

Element/Entity Activation...

Dynamic Relaxation...

Sub-Cycling Parameters...

Set the output requests for shell elements.

- a. Click Output Requests.
- b. Enter the Result Name shell.
- c. Set *File Type* to **Archive** and *Result Type* to **Element Output**.
- d. Set to Times for Output and Sampling Rate.
- e. Enter 0.001 for 0 THRU END BY (Time).
- f. Click Add.
- g. Select the default\_group.
- h. Select Sublayer Variables.
- i. Click **Select Output** to return to the Select Output tab.
- j. Select EFFPL and EFFST.
- k. Click Apply.
- I. Click OK.

| Content receptor   default_viewport   Filter Specification   *   Filter   Select Groups for Output   ALLSHUTIEULSTREN   ALLSHTRIA   default_group   Select None   Select All   Select Current   intity Type:   Sublayer Variables •   h   tesults Types   EFFFL - effective plastic strain   TXX - xx-stress   TYY - yy-stress   TXY - xy-stress   TXY - xy-stress   Y - vy-stress                                                                                                    | nt Viewport                |                            |   |
|----------------------------------------------------------------------------------------------------|----------------------------|----------------------------|---|
| Filter Specification  *  Filter  Filter  Filter  Gelect Groups for Output ALLMULTIEULSTREN ALLSHQUAD ALLSHTRIA default_group  Select None Select All Select Current  filte Type: Select Current  filte Type: Select Current  filte                                                                                                    | It_viewport                |                            |   |
| *<br>Filter<br>Select Groups for Output<br>ALLMULTIEULSTREN<br>ALLSHTRIA<br>default_group<br>Select None<br>Select All<br>Select All<br>Select Current<br>htty Type:<br>sublayer Variables •<br>(h)<br>esults Types<br>FFFL - effective plastic strain<br>FFST - effective stress<br>TX - xx-stress<br>TY - xy-stress<br>TY - xy-stress<br>TY - xy-stress<br>TY - xy-stress<br>TY - xy-stress<br>TX - xx-stress<br>TY - xy-stress<br>TX - xx-stress<br>TY - xy-stress<br>TX - xx-stress<br>C<br>Add<br>Modify<br>Delete<br>Output Requests<br>Request Summary<br>Result Name<br>shell<br>b<br>File Type:<br>Archive •<br>Result Name<br>shell<br>b<br>File Type:<br>Archive •<br>C<br>Element Output •<br>(d)<br>0 THRU END BY (Time)<br>0.001<br>(e)<br>Number of Savings per File<br>1000<br>1000<br>(f)<br>Modify<br>Delete                                                                                                    | Specification              | P Output Requests - 🗆 🗙    |   |
| Filter   Select Groups for Output   ALLSHQUAD   ALLSHTRIA   default_group   Select None   Select All   Select Current   Select Current   titty Type:   ublayer Variables < h                                                                                                    |                            |                            |   |
| adetect Groups for Output   ALLSHTRIA   ALLSHTRIA   default_group   Select None   Select All   Select Current   titty Type:   ublayer Variables   FFPL - effective plastic strain   Yr - yr-stress   Yr - yr-stress   Yr - yr-stress   Yr - yr-stress                                                                                                    | Filter                     | Request Summary            | ] |
| select Groups for Output     ALLSHTRIA   default_group   Select None   Select All   Select All   Select Current   titty Type:   ublayer Variables • h   seults Types   FFPL - effective plastic strain   FFST - effective stress   XX - xx-stress   YY - yy-stress   ZZ - zz-stress   YY - xy-stress   YY - xy-stress                                                                                                    | T inter                    |                            |   |
| ALLMULTIEULSTREN<br>ALLSHTRIA<br>default_group<br>Select None<br>Select All<br>Select Current<br>tity Type:<br>ublayer Variables The<br>sults Types<br>FFPL - effective plastic strain<br>FFST - effective stress<br>XX - xx-stress<br>YY - yy-stress<br>ZZ - zz-stress<br>YY - yy-stress<br>YY - yy-stress                  | : Groups for Output        |                            |   |
| ALLSHQUAD<br>ALLSHTRIA<br>default_group g<br>Select None<br>Select All<br>Select Current<br>tity Type:<br>ublayer Variables • h<br>esults Types<br>FFPL - effective plastic strain<br>FFST - effective stress<br>Y - yy-stress<br>ZZ - zz-stress<br>YY - yy-stress<br>Y - yy-stress<br>Y - yy-stres | ULTIEULSTREN               |                            |   |
| ALLSHINDA   default_group   g   Select None   Select All   Select All   Select Current   tity Type:   ublayer Variables •   h   esults Types   FFPL - effective plastic strain   FFST - effective stress   XX - xx-stress   YY - yy-stress   ZZ - zz-stress   XY - xy-stress   YZ - vz-stress   YY - yy-stress   YZ - vz-stress   YY - stress   YZ - vz-stress   YY - stress   YZ - vz-stress   YY - stress   YZ - vz-stress   YY - stress   YZ - vz-stress   YY - stress   YZ - vz-stress   YY - stress   YZ - vz-stress   YY - stress   YZ - vz-stress   YZ - vz-stress   YZ - vz-stress   YZ - vz-stress   YZ - vz-stress   YZ - vz-stress   YZ - vz-stress   YZ - vz-stress   YZ - vz-stress   YZ - vz-stress   YZ - vz-stress   YZ - vz-stress   YZ - vz-stress   YZ - vz-stress                                                                                                    | HQUAD                      |                            |   |
| Select None   Select All   Select Current   Select Current   titty Type:   ublayer Variables • h   esults Types   FFPL - effective plastic strain   FFST - effective stress   Y' - yy-stress   ZZ - zz-stress   Y' - vy-stress   Y' - vy-stress                                                                                                    | ult group (g)              |                            |   |
| Select None   Select All   Select Current   Select Current   tity Type:   ublayer Variables • h   esults Types   FFPL - effective plastic strain   FFPL - effective plastic strain   J   O THRU END BY (Time)   0.001   e   Number of Savings per File   10000   Y - yy-stress   Y - yy-stress                                                                                                    |                            | Result Name                |   |
| Select None   Select All   Select Current   tity Type:   ublayer Variables • h   esults Types   FFPL - effective plastic strain   FFST - effective stress   YY - yy-stress   ZZ - zz-stress   YY - vy-stress   YY - vy-stress   YY - vy-stress   YY - vy-stress   YY - vy-stress   YY - vy-stress   YY - vy-stress   YY - vy-stress   YY - vy-stress   YY - vy-stress   YY - vy-stress   YY - with the plastic strain   YY - vy-stress   YY - vy-stress   YY - vy-stress   YY - vy-stress   YY - with the plastic strain   YY - with the plastic strain   YY - with the plastic strain   YY - with the plastic strain                                                                                                    |                            | shell (b)                  |   |
| Select All   Select Current   tity Type:   ublayer Variables • h   ssults Types   FFPL - effective plastic strain   FFST - effective stress   YY - yy-stress   ZZ - zz-stress   YY - vy-stress   YY - vy-stress                                                                                                    | Select None                |                            |   |
| Select All<br>Select Current<br>Archive  Result Type:<br>Element Output<br>Times for Output<br>Sampling Rate<br>Times for Output<br>Sampling Rate<br>O THRU END BY (Time)<br>0.001<br>e<br>Number of Savings per File<br>10000<br>XX - xx-stress<br>YY - yy-stress<br>ZZ - zz-stress<br>YY - vy-stress<br>YY - vy-str                          |                            | File Type:                 |   |
| Select Current     ntity Type:   ublayer Variables • h   esults Types   FFFL - effective plastic strain   FFST - effective stress   YY - yy-stress   ZZ - zz-stress   YY - vy-stress   YY - vy-stress   YY - vy-stress   YY - vy-stress   YY - vy-stress   YY - vy-stress   YY - vy-stress   YY - vy-stress   YY - vy-stress   YY - vy-stress   YY - with the plane in the plane in the                                                                                                    | Select All                 | Archive                    |   |
| Select Current     ntity Type:   ublayer Variables • h   esults Types   FFFL - effective plastic strain   FFST - effective plastic strain   Y - yy-stress   YZ - xx-stress   YY - yy-stress   YZ - vx-stress   YY - yy-stress   YY - yy-stress                                                                                                    |                            | Result Type:               |   |
| httiy Type:<br>ublayer Variables Types<br>FFPL - effective plastic strain<br>FFST - effective stress<br>XX - xx-stress<br>YY - yy-stress<br>ZZ - zz-stress<br>XY - xy-stress<br>Y7 - yy-stress<br>Y7 - yy-stress                   | Select Current             | Element Output 🔻           |   |
| ublayer Variables  h esults Types FFPL - effective plastic strain FFST - effective stress XX - xx-stress YY - yy-stress ZZ - zz-stress XY - xy-stress Y7 - vz-stress Y7 - vz-stress Y7 - v                                                                                                    | Гуре:                      |                            | Ì |
| Sampling Rate   Sampling Rate  Sampling Rate  Contraction  Sampling Rate  Sampling Rate  Contraction  Sampling Rate  Contraction  Sampling Rate  Sampling Rate  Sampling R                                                                                                    | ver Variables Th           | Times for Output           |   |
| esults Types<br>FFPL - effective plastic strain<br>FFST - effective stress<br>XX - xx-stress<br>YY - yy-stress<br>ZZ - zz-stress<br>XY - xy-stress<br>Y7 - vz-stress<br>Y7 - vz-stress                                                                                                    |                            | Sampling Rate              |   |
| FFPL - effective plastic strain       j         FFST - effective stress       j         XX - xx-stress       j         YY - yy-stress       0.001         ZZ - zz-stress       v         YY - vz-stress       j         Y7 - vz-stress       Add         Modify       Delete                                                                                                    | Types                      |                            |   |
| FFST - effective stress     0.001       XX - xx-stress     Number of Savings per File       YY - yy-stress     10000       XX - xx-stress     Add       Modify     Delete                                                                                                    | - effective plastic strain | 0 THRU END BY (Time)       |   |
| Number of Savings per File       YY - yy-stress       ZZ - zz-stress       YY - vy-stress       YY - vz-stress       Add       Modify       Delete                                                                                                    | - effective stress         |                            |   |
| ZZ - zz-stress<br>XY - xy-stress<br>Y7 - vz-stress<br>Add Modify Delete                                                                                                    | vv-stress                  | Number of Savings per File |   |
| XY - xy-stress<br>Y7 - vz-stress<br>Add Modify Delete                                                                                                    | zz-stress                  | 10000                      |   |
| Add Modify Delete                                                                                                    | xy-stress                  | (f)                        | ĺ |
|                                                                                                    | vz-stress                  | Add Modify Delete          |   |
|                                                                                                    |                            |                            | 1 |
|                                                                                                    |                            |                            |   |

| Analysi             | S                                         |  |  |  |
|---------------------|-------------------------------------------|--|--|--|
| Action:             | Analyze 🔻                                 |  |  |  |
| Object:             | Input Deck 🔻                              |  |  |  |
| Method              | I: Translate ▼                            |  |  |  |
|                     |                                           |  |  |  |
| Code:               | MSC.Dytran                                |  |  |  |
| Type:               | Structural                                |  |  |  |
| Availab             | le Jobs 🖺                                 |  |  |  |
|                     |                                           |  |  |  |
| Job Nar             | ne                                        |  |  |  |
| bunker              |                                           |  |  |  |
| Job Des             | scription                                 |  |  |  |
| MSC.D<br>May-1      | ytran job created on 08-<br>9 at 17:12:25 |  |  |  |
|                     |                                           |  |  |  |
| Tr                  | anslation Parameters                      |  |  |  |
| I                   | nitiating Calculation                     |  |  |  |
|                     | Execution Controls                        |  |  |  |
|                     | Select Load Cases                         |  |  |  |
| Output Requests (a) |                                           |  |  |  |
| Output Controls     |                                           |  |  |  |
|                     | Direct Text Input                         |  |  |  |
|                     | Apply                                     |  |  |  |

Failed elements are not be written to the archives.

- a. Click Output Controls.
- b. Set Write Failed Elements to File to No.
- c. Click OK.

| Output Controls                      |           | Analysis                                            |
|--------------------------------------|-----------|-----------------------------------------------------|
| Culput controls                      |           | Action: Analyze -                                   |
| Output Controls                      |           | Object: Input Dock -                                |
| Use IEEE Format for THS Output       | Default 🔻 | Mothod: Translate =                                 |
| Echo Ignored Valid Data Entries      | Default 🔻 | Interiou.                                           |
| Shell Sublayer Strain Output         | Default 🔻 | Code: MSC.Dytran                                    |
| Composite Shell Stress/Strain Output | Default ▼ | Type: Structural                                    |
| License Information Output           | Default 🔻 | Available Jobs                                      |
| Element Timestep Info                |           |                                                     |
| Write Spotweld Summary               | Default 🔻 |                                                     |
| Write Rigid Body Summary             | Default 🔻 | Job Name                                            |
| Write Failed Elements To File        | No - (b)  | bunker                                              |
|                                      |           | Job Description                                     |
| Write CONM2's Summary                | Default 🔻 | MSC.Dytran job created on 08-<br>May-19 at 17:12:25 |
| ⊢ATB Coupling Parameters             |           |                                                     |
| Write ATB in THS Format              | Default ▼ | Translation Parameters                              |
| Frequency of ATB THS                 |           | Initiating Calculation                              |
| Frequency of Main ATB File           |           | Execution Controls                                  |
|                                      |           | Select Load Cases                                   |
| Ellipsoid Mesh Density               |           | Output Requests                                     |
| Plane Mesh Density                   |           | Output Controls                                     |
|                                      |           | Direct Text Input                                   |
| C                                    | Cancel    | Apply                                               |
|                                      | Cancel    | Арріу                                               |

а

|      |                                     |                                                                                                    | Analysis                                            |
|------|-------------------------------------|----------------------------------------------------------------------------------------------------|-----------------------------------------------------|
| Ente | er the output request for euler ele | ements:                                                                                                    | Action: Analyze -                                   |
| a. ( | Click Direct Text Input.            |                                                                                                    | Object: Input Deck -                                |
| b. S | Select File Management Sectio       | n.                                                                                                    | Method: Translate -                                 |
| c. E | Enter as shown:                     |                                                                                                    |                                                     |
|      | TYPE (AIR) = $ARCHIVE$              |                                                                                                    | Code: MSC.Dytran                                    |
|      | FI FMENTS (AIR) = 14                |                                                                                                    | Type: Structural                                    |
|      | SET $14 = AU FULHYDRO$              |                                                                                                    |                                                     |
|      |                                     | E DRESSLIRE EMATEVI INC EMATRI T                                                                                                    | Available Jobs                                      |
|      |                                     |                                                                                                    |                                                     |
|      |                                     |                                                                                                    |                                                     |
|      | TIMES(AIR) = O TARO END             | BY 0.001                                                                                                    |                                                     |
|      | SAVE (AIR) = 10000                  | Pirect Text Input                                                                                                    | Job Name                                            |
|      |                                     |                                                                                                    | bunker                                              |
|      |                                     | File Management Section                                                                                                    | Job Description                                     |
|      |                                     | TYPE (AIR) = ARCHIVE                                                                                                    | MSC.Dytran job created on 08-<br>May-19 at 17:12:25 |
|      |                                     | ELEMENTS (AIR) = 14                                                                                                    | May 19 dt 17.12.29                                  |
|      |                                     | ELOUT (AIR) = DENSITY SIE PRESSURE FMAT FVUNC FMATPLT .                                                                                        |                                                     |
|      |                                     | VOLUME XVEL YVEL ZVEL                                                                                                    | Translation Parameters                              |
|      |                                     | TIMES (AIR) = 0 THRU END BY 0.001                                                                                                    | Initiating Calculation                              |
|      |                                     | SAVE (AIR) = 10000                                                                                                    | Execution Controls                                  |
|      |                                     | C                                                                                                    | Select Load Cases                                   |
|      |                                     |                                                                                                    | Output Requests                                     |
|      |                                     | ●     ●     File Management Section     ✓     FMS Write To Input Deck       ●     Executive Control Section     ✓     EXEC Write To Input Deck | Output Controls                                     |
|      |                                     | © Case Control Section<br>✓ CASE Write To Input Deck                                                                                           | Direct Text Input a                                 |
|      |                                     | Bulk Data Section V BULK Write To Input Deck                                                                                                   |                                                     |
|      |                                     |                                                                                                    | Analy                                               |
|      |                                     |                                                                                                    | Apply                                               |

Enter the porosity for the sides of the bunker and FLOWDEF. The sides are fully porous.

- a. Select Bulk Data Selection.
- **b.** Enter as shown:

```
PORFLCPL,81,,,BOTH,2
COUPOR,1,16,32,PORFLCPL,81,,1.0
SUBSURF,32,1,ELEM,45
SET1,45,1601,THRU,2240
$
FLOWDEF,202,,HYDRO,,,,,+
+,FLOW,BOTH
```

- c. Click OK.
- d. Click Apply.

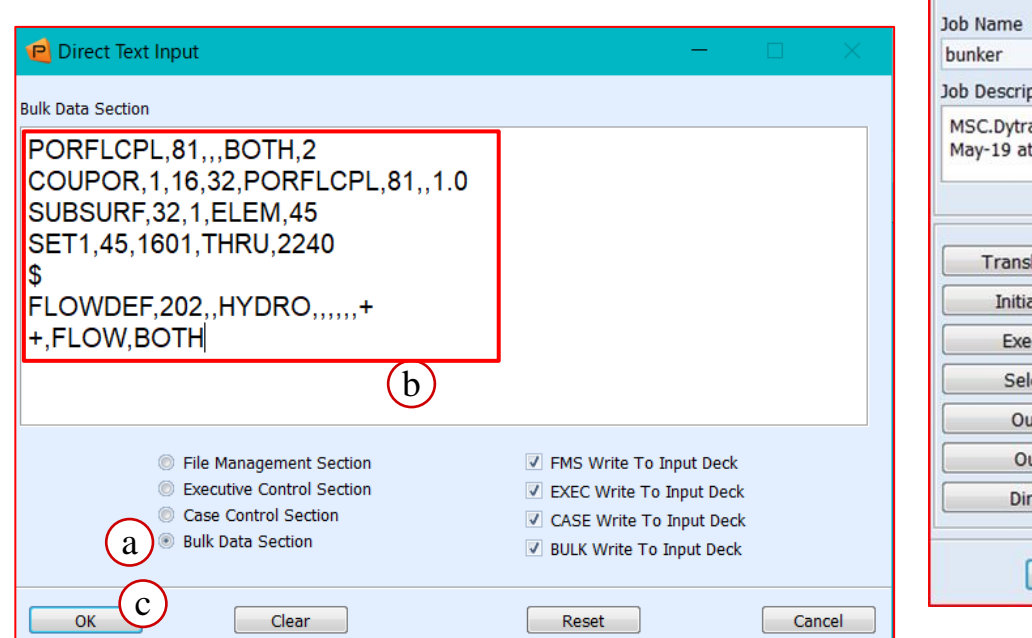

| Analys          | is                                         |  |  |  |  |
|-----------------|--------------------------------------------|--|--|--|--|
| Action:         | Analyze 🔻                                  |  |  |  |  |
| Object:         | Input Deck 🕶                               |  |  |  |  |
| Method          | I: Translate 🔻                             |  |  |  |  |
| Code:           | MSC.Dytran                                 |  |  |  |  |
| Type            | Structural                                 |  |  |  |  |
| Type.           | Structural                                 |  |  |  |  |
| Availab         | le Jobs 📔                                  |  |  |  |  |
|                 |                                            |  |  |  |  |
|                 |                                            |  |  |  |  |
| Job Nar         | ne                                         |  |  |  |  |
| bunker          | ·                                          |  |  |  |  |
| Job Des         | scription                                  |  |  |  |  |
| MSC.D<br>May-1  | Oytran job created on 08-<br>9 at 17:12:25 |  |  |  |  |
|                 |                                            |  |  |  |  |
| Tr              | andation Parameters                        |  |  |  |  |
|                 | alisiation Farameters                      |  |  |  |  |
|                 | Finantian Controls                         |  |  |  |  |
|                 | Execution Controls                         |  |  |  |  |
|                 | Select Load Cases                          |  |  |  |  |
| Output Requests |                                            |  |  |  |  |
| Output Controls |                                            |  |  |  |  |
|                 | Direct Text Input                          |  |  |  |  |
|                 | Apply                                      |  |  |  |  |
|                 |                                            |  |  |  |  |

Bunker Blast

#### **Step 22. Dytran Analysis**

Open Dytran Explorer, modify the .dat file and execute the job.

- a. Open Dytran Explorer.
- b. Browse to your working directory and double-click on **bunker.dat**. This will open bunker.dat in a text editor.
- c. Add a value of **16** to the *PORID* field in the *Couple1: interact* entry. Save and close **bunker.dat**.
- d. Click Play to run the analysis.

|                                               | )                                                                                                    |                                                                                                    |                             |
|-----------------------------------------------|----------------------------------------------------------------------------------------------------|----------------------------------------------------------------------------------------------------|-----------------------------|
| Dytran Job [1]                                |                                                                                                    |                                                                                                    |                             |
| Dytran Explorer                               |                                                                                                    |                                                                                                    |                             |
| File Explorer                                 | Inpu                                                                                                 | ut Files                                                                                                    |                             |
| Prime<br>                                     | e e e e e e e e e e e e e e e e e e e                                                                | nker.bdf<br>nker.dat<br>o.dat                                                                                                    |                             |
| ¢                                             |                                                                                                    | INKER.OUT<br>INKER_AIR_FV4_0.ARC<br>INKER_AIR_FV5_0.ARC<br>INKER_ERROR_SUMMARY.MSG<br>INKER_ILE_SUMMARY.MSG<br>INKER_ILE_SUMMARY.MSG<br>INKER_SHELL_0.ARC<br>INKER_SHELL_109.ARC<br>INKER_SHELL_121.ARC | OUT MSG THS ARC/RST VTU PVD |
| Executable<br>DMP 1<br>SMP 1<br>UDS UU<br>ATB | ib Info<br>apsed time : <b>00:00:35</b><br>iput File : <b>bunker.dat</b><br>DS Objects:<br>TB file : |                                                                                                    | d<br>100%                   |

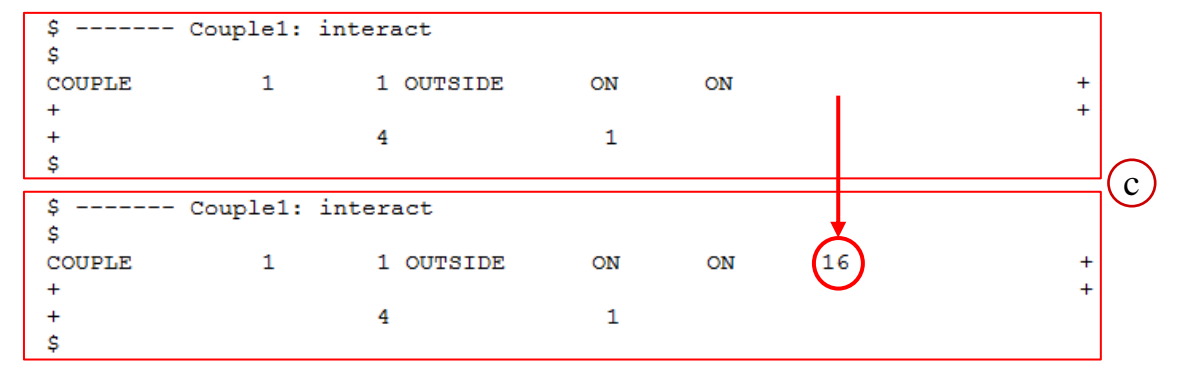

#### **Step 23. Post-Processing in Patran**

| Menu Home                                                                                                    |                                                                                               |                                                                                                    |
|----------------------------------------------------------------------------------------------------|-----------------------------------------------------------------------------------------------|----------------------------------------------------------------------------------------------------|
|                                                                                                    |                                                                                               |                                                                                                    |
|                                                                                                    |                                                                                               |                                                                                                    |
| Defaults Transforms Viewport D                                                                                                    | Visplay Orientation                                                                           | Misc. Web Model Tree                                                                                                    |
|                                                                                                    | New Model Preference                                                                          | New Database — 🗆                                                                                                    |
| <ul> <li>Create a new database to import the results into.</li> <li>a. Under the <i>Home</i> tab, click <b>New</b> in the <i>Default</i> group.</li> <li>b. Enter the <i>File name</i> results.</li> </ul> | Model Preference for:<br>dam_break.db<br>Tolerance<br>Based on Model<br>Default               | Template Database Name         C:\MSC.Software\Patran_x64\20190/template.db         Change Template         ✓ Modify Preferences |
| <ul> <li>c. Click OK.</li> <li>d. Select MSC.Dytran for Analysis<br/>Code.</li> <li>e. Click OK.</li> </ul>                                                                                                | Approximate Maximum<br>Model Dimension:<br>10.0<br>Analysis Code:<br>MSC.Dytran V             | Set Working Directory to Database Location                                                                                       |
|                                                                                                    | Analysis Type:<br>Structural  Preference Mapping: Mapping Functions Legacy Mapping No Mapping | Image: File name:     File name:     File of terms     Cancel                                                                    |

#### Step 23. Post-Processing in Patran (Cont.)

| Menu                   | Home  | Geome            | etry Propertie | es Loa          | ds/BCs          | Meshir        | ng Ana | ilysis | Results         |
|------------------------|-------|------------------|----------------|-----------------|-----------------|---------------|--------|--------|-----------------|
|                        |       |                  |                | No.             | a)              | state         |        | 5      | 1 🐼 🐺 🐝         |
| Entire Cur<br>Model Gr | rrent | Analysis<br>Deck | Read           | Archive<br>File | History<br>File | State<br>File |        |        | <b>S</b>        |
| Analyze                | e     | Create           | Existing Deck  | Acc             | ess Resu        | lts           | Delete | Action | s Special Tools |

Import the model and the archive files into Patran.

- a. Under the *Analysis* tab, click **Archive File** in the *Access Results* group.
- b. Set Object to Model and Results.
- c. Click Select Archive File.
- d. Select all the .ARC files.
- e. Click Add.
- f. Click Apply.
- g. Click Apply.

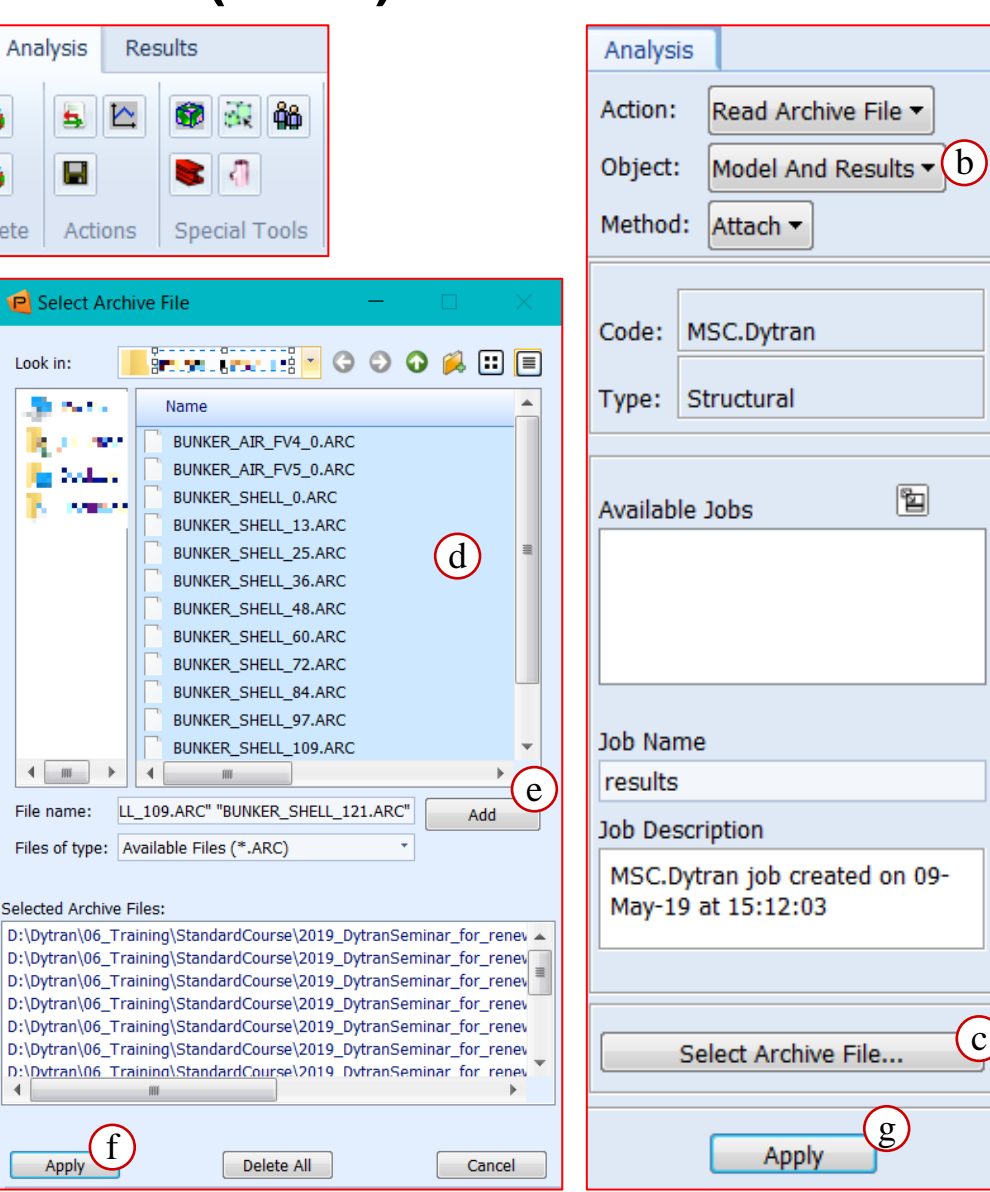

#### Step 23. Post-Processing in Patran (Cont.)

| Menu Hom Geometry Prope              | rties Loads/BC | Cs Meshing Analysis | Results |               |
|--------------------------------------|----------------|---------------------|---------|---------------|
|                                      | Home           | perties Loads/BCs   | Resu    | ilts          |
| Fringe/Deformation Deformation Fring |                |                     |         |               |
| Quick Plot                           |                |                     |         |               |
|                                      |                |                     |         | 2/4 K2 K8 8/2 |
|                                      | faults ins     | Viewport            |         | Orientation   |

- a. Click **Post** under *Group menu*.
- b. Select **BUNKER\_SHELL\_\*** in the tree of the Group.
- c. Click **Apply**. Then Click **OK** in the dialogue for *Current Group Selection*.
- d. Under the Results tab, click Fringe/Deformation on the Quick Plot.
- e. Select last result case in the Select Result Cases.
- f. Select EFFST in the Select Fringe Result.
- g. Select Displacement in the Select Deformation Result.
- h. Click Apply.
- i. Click Iso 2 View.
- j. Click Fit view.

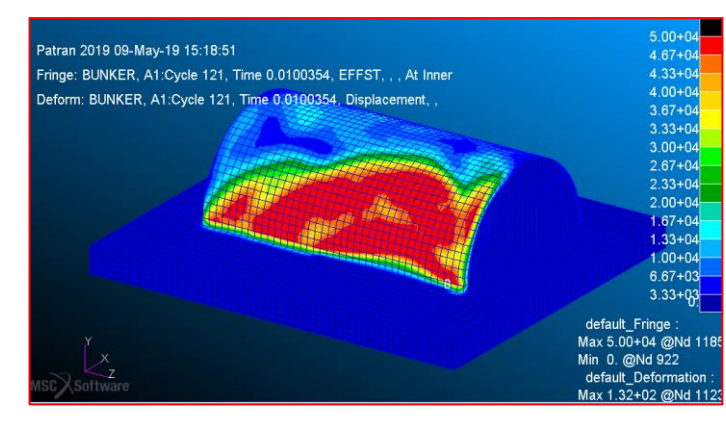

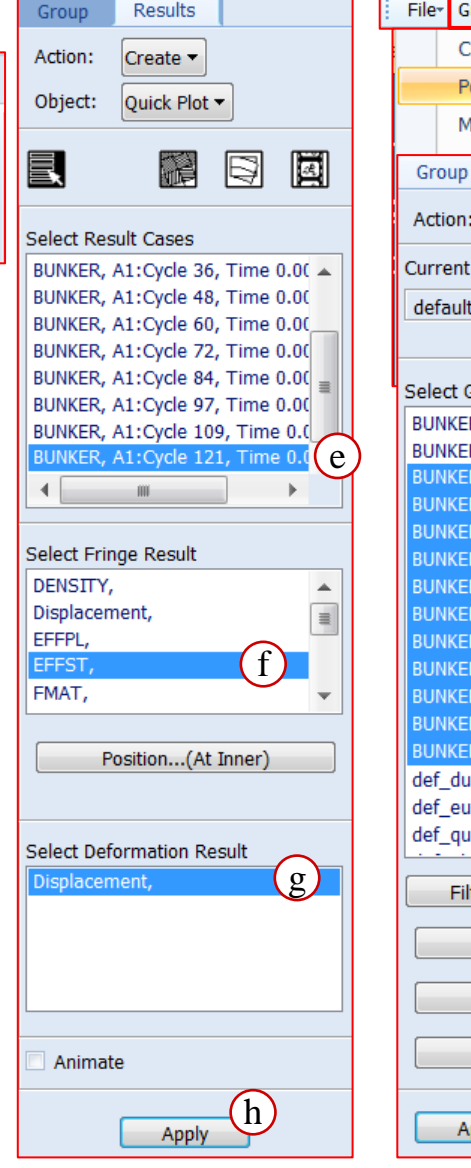

| File≁ | Group <sup>*</sup> Viewport* |   |
|-------|------------------------------|---|
|       | Create                       |   |
|       | Post (a)                     |   |
|       | Modify                       |   |
| Gro   | up                           |   |
| Actio | on: Post 🔻                   |   |
| Curre | ent Viewport                 |   |
| defa  | ault_viewport                |   |
|       |                              |   |
| Selec | ct Groups to Post            |   |
| BUN   | KER_AIR_FV4_0                | * |
| BUN   | KER_AIR_FV5_0                |   |
| BUN   | KER_SHELL_U                  |   |
| BUN   | KER_SHELL_121                |   |
| BUN   | KER_SHELL_13                 |   |
| BUN   | KER_SHELL_25                 |   |
| BUN   | KER_SHELL_36                 | ≡ |
| BUN   | KER_SHELL_48                 |   |
| BUN   | KER_SHELL_00                 |   |
| BUN   | KER SHELL 84                 |   |
| BUN   | KER_SHELL_97                 |   |
| def_  | _dummy_quad_elements         |   |
| def_  | eulhy_hex_elements           |   |
| def_  | _quad_elements               | • |
|       | Filter *                     |   |
|       | Select None                  |   |
|       | Select All                   |   |
|       | Select Current               |   |
|       | Apply C Cance                |   |